# コンピュータ基礎 インストールマニュアル

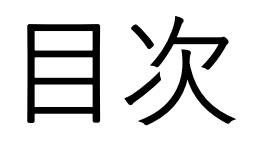

#### •③大学内無線LAN接続方法 p2

- ④タイピング練習用ソフト(type-S、C-type)のダウンロード p8
- ⑤ type-S、C-typeインストールマニュアル p17
- ⑥WSL(Windows Subsystem for Linux)のセットアップ p27
- •⑦WSL(Windows Subsystem for Linux)の操作ガイド p44

# コンピュータ基礎

# 2022年度学科推奨PC用インストールマニュアル

# ③大学内無線LAN接続方法

※無線LANへの接続手順は相互メディアセンターのものを参考にしています URL: https://www.mrcl.dendai.ac.jp/mrcl/it-service/network/wireless\_lan/

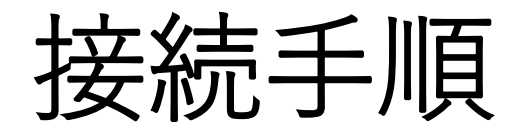

#### 1. PCを起動して、右下の無線LANのマークをクリック

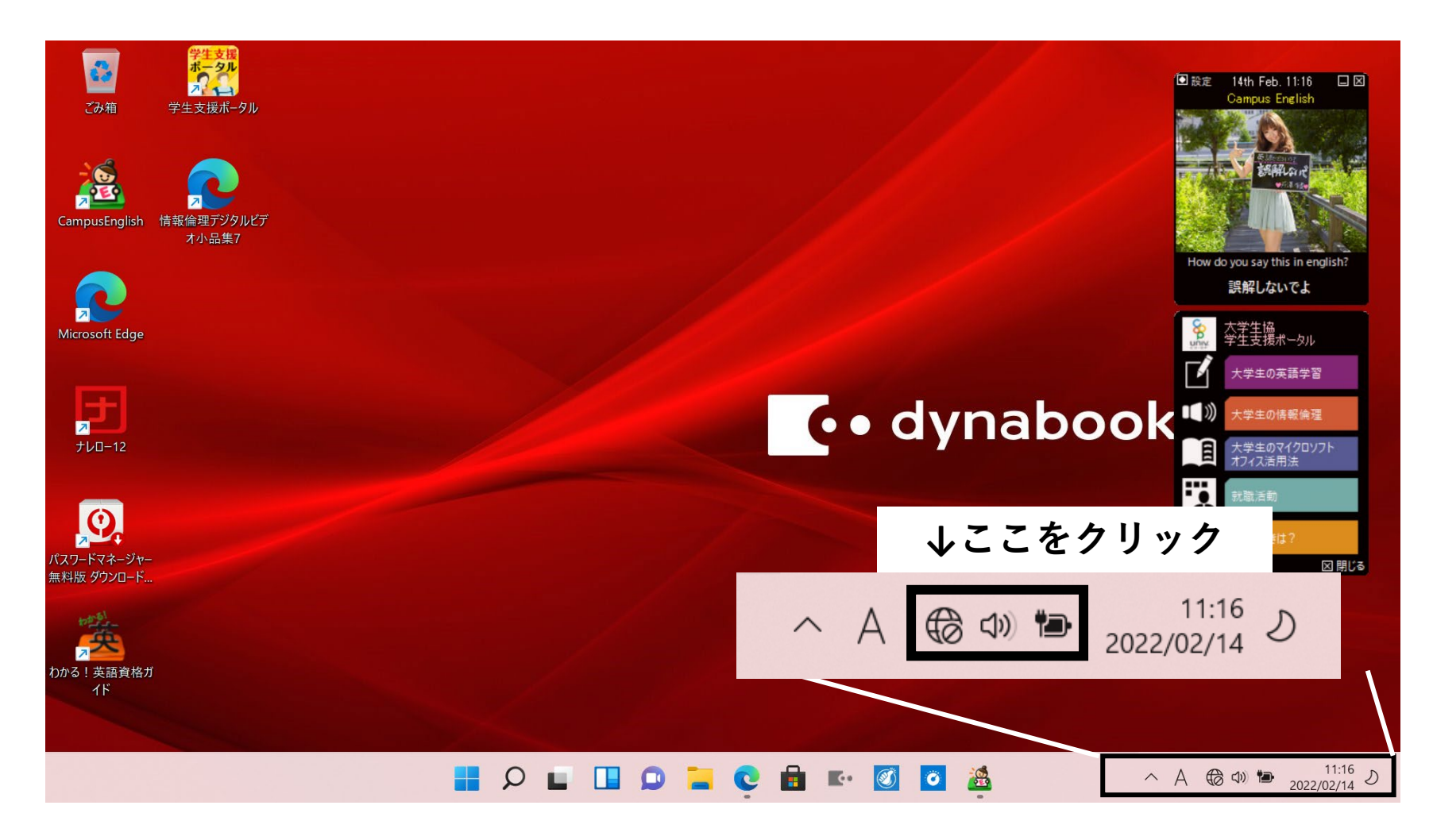

3

#### 2. 無線LANのマークがついている場所をクリック

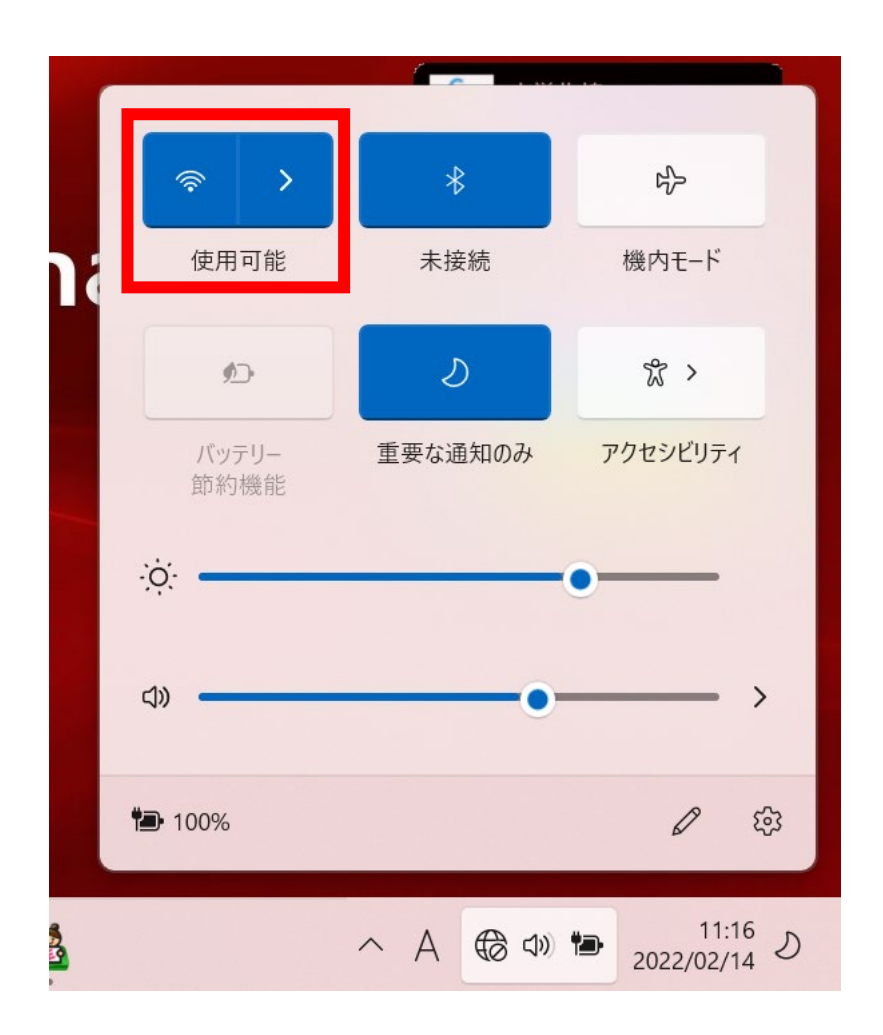

4

# 3. 接続可能なアクセスポイントが出てくるので、その中から 「TDU\_MRCL\_WLAN」を選択して「接続」をクリック

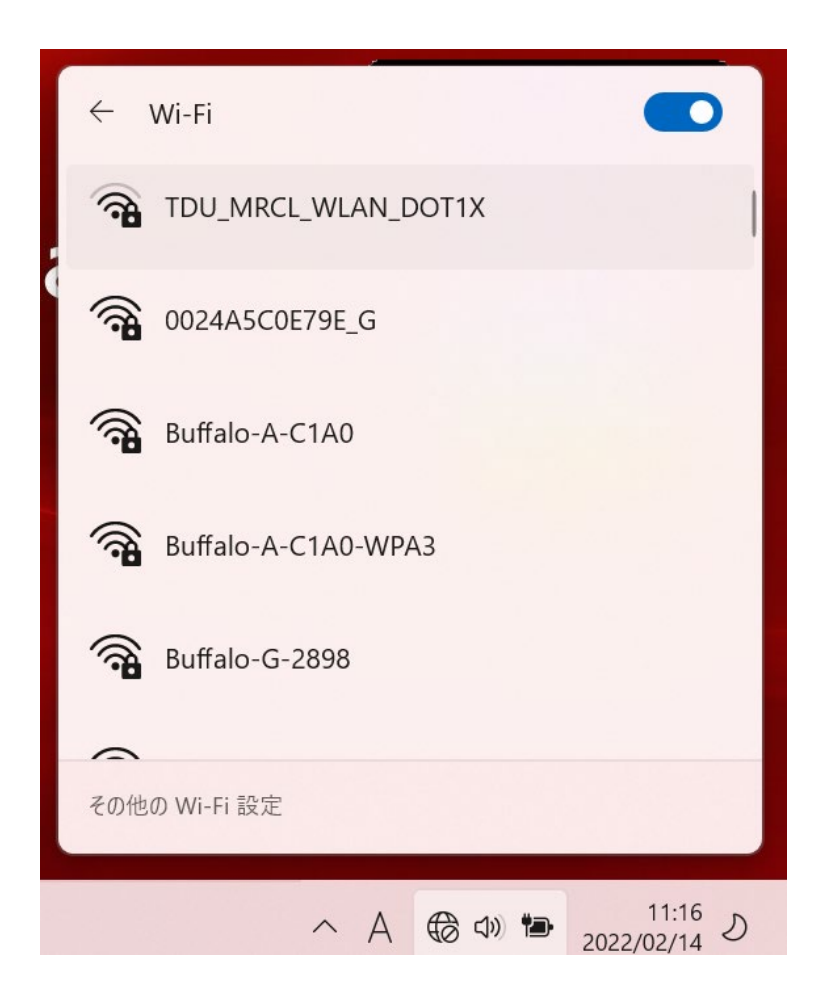

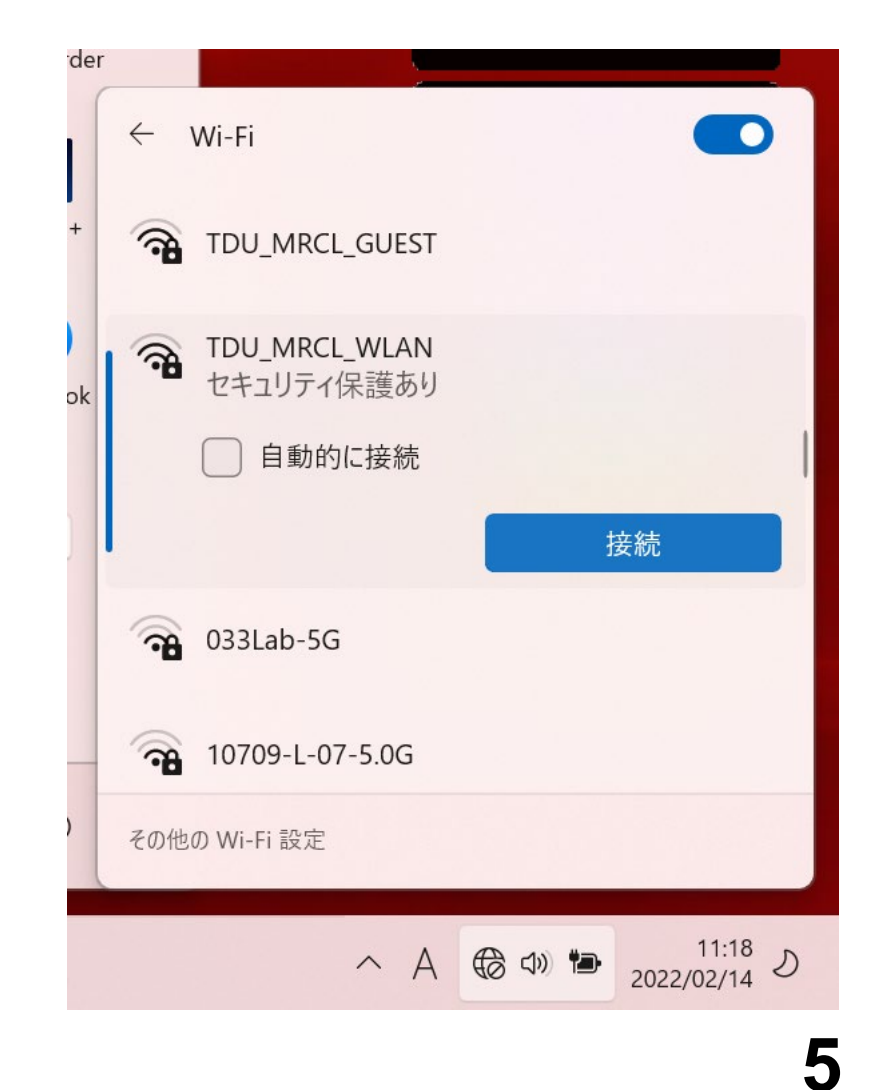

# セキュリティキーを求められます。 セキュリティキーは、メディアセンターで公開しているので以下のURLから確認してください。

URL: https://www.mrcl.dendai.ac.jp/mrcl/it-service/network/wireless\_lan/

| der |          |                                                |
|-----|----------|------------------------------------------------|
|     | ÷        | Wi-Fi                                          |
| +   | <b>A</b> | TDU_MRCL_GUEST                                 |
| ok  | <b>A</b> | TDU_MRCL_WLAN<br>セキュリティ保護あり                    |
|     |          | ネットワーク セキュリティ キーの入力                            |
|     |          |                                                |
|     |          | 次へ キャンセル                                       |
|     | ন        | 033Lab-5G                                      |
|     | その他      | 2の Wi-Fi 設定                                    |
|     |          | ヘ A (● Φ) ● <sup>11:18</sup> J<br>2022/02/14 J |

6

# 4. Microsoft Edgeや Google Chrome などのWebブラウザが起動します 5. 起動したWebブラウザに学籍番号と共通パスワードを入力し、 「Submit」をクリック

| Login                                                                                                    |                   |
|----------------------------------------------------------------------------------------------------|-------------------|
| Tokyo Denki University wireless network                                                                                                    |                   |
| この無線LANシステムの利用にはユーザ認証が必要です。<br>利用者IDとパスワードを入力しログインしてください。<br>To use this wireless network, need your TDU credentials.<br>please login with your id and password. |                   |
| User Name                                                                                                    |                   |
| Password                                                                                                    | User Name: 学籍番号   |
| Submit                                                                                                    | Password :共通パスワード |

6. これでWifiへの接続は終了です。

# コンピュータ基礎

### 2022年度学科推奨PC用インストールマニュアル

#### ④タイピング練習用ソフト(type-S、C-type)のダウンロード

※このマニュアルは2022年度の学科推奨PCに対応しています。

2022年度の学科推奨PC以外の学生は、本インストールマニュアルでは対応 できない場合があるのでご了承ください。

Windows11以外のOSが搭載されたPCの学生は、別途指示をします。

# Type-SとC-Type

講義では「Type-S」と「C-Type」の2種類のタイピング練習ソフトを使用してタイピングの練習をしていきます。

Type-Sは英文を入力する練習ができるソフトです。制限時間内に何文字入力できたかを計測します。

9

C-Typeは主にC言語のプログラムを入力する練習ができるソフトです。

インストーラのダウンロード

### 1. 桧垣研究室のHPからインストーラをダウンロードする。 (URL: https://www.higlab.net/lecture/index.html)

| 講義関連                                                                         |                                                |   |    |
|------------------------------------------------------------------------------|------------------------------------------------|---|----|
| 講義資料                                                                         |                                                |   |    |
| 2022年度コンピュータ基<br>• <u>type-S、C-typeインス</u><br>• <u>types_ctype.zip(Windo</u> | 基礎<br>トールマニュアル(Windows用)[PDF]<br>own用)[タウンロート] |   |    |
| <u>&lt;&lt;戻る</u>                                                            | Higaki Laboratory                              |   |    |
|                                                                              |                                                | 1 | 40 |

2. エクスプローラを起動し、「ダウンロード」をクリック

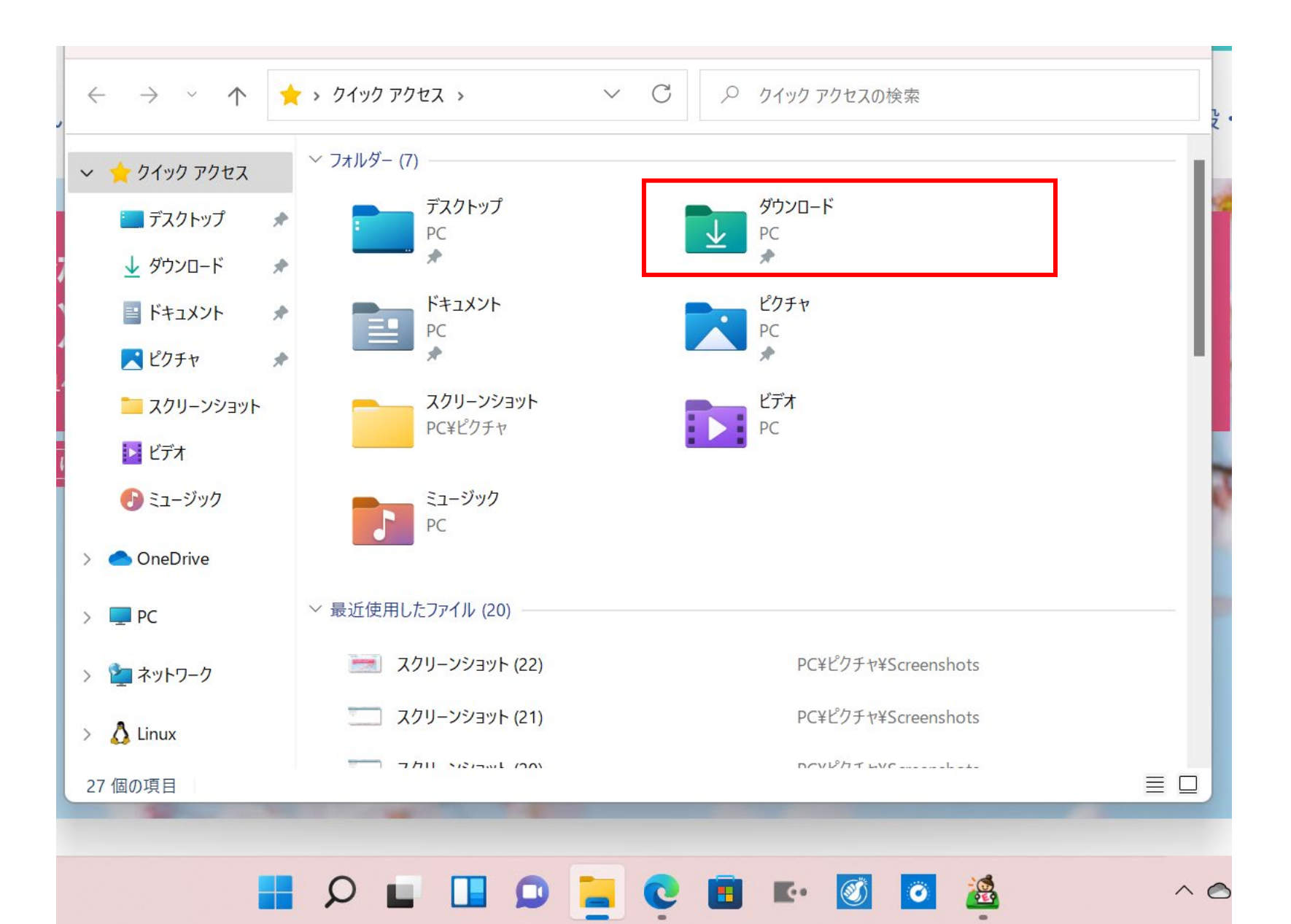

#### 3. ダウンロードしたファイル「types\_ctype.zip」を右クリックし、 「プログラムから開く」から「エクスプローラ」を選択

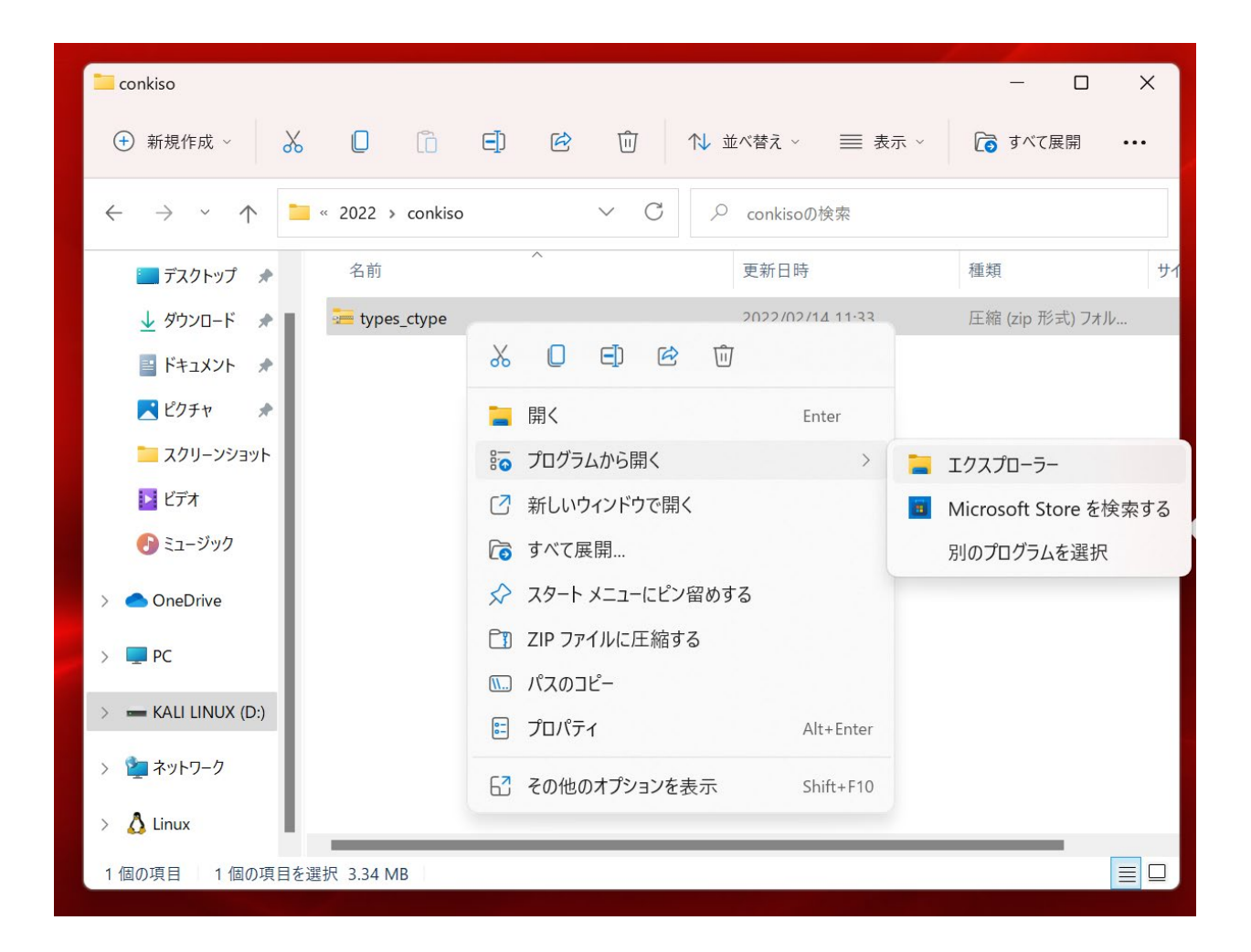

#### 4. 上部にある「すべて展開」をクリック

| Etypes_ctype Cのフォルダー内のすべての項目を展開します。           |                                 |                    |             |  |  |
|-----------------------------------------------|---------------------------------|--------------------|-------------|--|--|
| ① 新規作成 ~                                      | χ. 🖸 🗋 🖻 🖻                      | ↑↓ 並べ替え 〜 🛛 🗮 表示 〜 | ▶ すべて展開 ・・・ |  |  |
| $\leftarrow \rightarrow \  \   \cdot  \wedge$ | 🐱 « conki > types_ctype > 🛛 🗸 📿 |                    |             |  |  |
| 🛄 デスクトップ 🖈                                    | 名前                              | 種類                 | 圧縮サイズ パスワ   |  |  |
| 🛓 ダウンロード 🏾 🖈                                  | types_ctype                     | ファイル フォルダー         |             |  |  |
| 📑 ドキュメント 🖈                                    |                                 |                    |             |  |  |
| 🔀 ピクチャ 🔹 🖈                                    |                                 |                    |             |  |  |
| 📜 スクリーンショット                                   |                                 |                    |             |  |  |
| ▶ ビデオ                                         |                                 |                    |             |  |  |
| 🕑 ミュージック                                      |                                 |                    | K           |  |  |
| > 📥 OneDrive                                  |                                 |                    |             |  |  |
| > 💻 PC                                        |                                 |                    |             |  |  |
| > 📥 KALI LINUX (D:)                           |                                 |                    |             |  |  |
| > 🧯 ネットワーク                                    |                                 |                    |             |  |  |
| > 👌 Linux                                     |                                 |                    |             |  |  |
| 1 個の項目 1 個の項目                                 |                                 |                    |             |  |  |

#### 5. 右下にある「展開」をクリックすると展開が開始される

| 生支援               |                                               |                |
|-------------------|-----------------------------------------------|----------------|
|                   | 🛲 types_ctype                                 | - 🗆 X          |
| を接ポータル            | ① 新規作成 ~ X □ □ □ □ □ □ □ □ □ 1 並べ替え ~ 三表示 ~ □ | さべて展開 •••<br>× |
|                   | ← → √ ← 📴 圧縮 (ZIP 形式) フォルダーの展開                |                |
| 里デ: 🕒 48% 完了      | ×                                             | パスワ            |
| 3 個の項目を<br>48% 完了 | をコピー中: types_ctype から types_ctype             |                |
|                   | 参照(R)                                         |                |
| ◇ 詳細情幸            | 報                                             |                |
|                   | ビデオ                                           |                |
|                   | ・シージ                                          |                |
|                   | > 🔷 OneDriv                                   |                |
|                   | > 📮 PC                                        |                |
|                   | > 📼 KALI LII                                  |                |
|                   | > 🦕 ネットワー                                     |                |
|                   | 次へ(N) キャンセル                                   |                |
|                   | 1 個の項目 1 個の項目を選択                              |                |

# 6. zipファイルを展開したフォルダが表示される。 「types\_ctype」をダブルクリック

|   | types_ctype                                  |                         |       |                  | – 🗆 X      | ĺ   |
|---|----------------------------------------------|-------------------------|-------|------------------|------------|-----|
|   | types_ctype                                  |                         |       |                  | – 🗆 X      | N.C |
| 4 | ⊕ 新規作成 ~                                     |                         | r ii  | ↑↓ 並べ替え -> 📄 表示  | ~ ···      |     |
|   | $\leftarrow \rightarrow \checkmark \uparrow$ | « conki > types_ctype > | ~ ~ C |                  |            |     |
|   | こ スクリーンショット                                  | 名前                      | ~     | 更新日時             | 種類         | サイ  |
|   | ▶ ビデオ                                        | types_ctype             |       | 2022/02/14 11:38 | ファイル フォルダー |     |
|   | 🕑 ミュージック                                     |                         |       |                  |            | Г   |
|   | > 🌰 OneDrive                                 |                         |       |                  |            |     |
|   | > 📮 PC                                       |                         |       |                  |            |     |
|   | ✓                                            |                         |       |                  |            |     |
| > | > 📜 1207_12th                                |                         |       |                  |            |     |
| > | > 🚺 1214_13th                                |                         |       |                  |            | (   |
| > | ∽ 2022                                       |                         |       |                  |            | Ŀ   |
| > | ✓ 🧮 conkiso                                  |                         |       |                  |            |     |
|   | ✓ <sup>1</sup> / <sub>2</sub> types_ctype    |                         |       |                  |            |     |
| > | types_ctyp                                   |                         |       |                  |            |     |
| 1 | > 📻 types_ctype                              |                         |       |                  |            |     |
|   | 「恒の項目                                        |                         |       |                  |            |     |

### 7. Type-SとC-Typeのインストーラが格納されている

| - | types_ctype                                  | - 0                                                      | ×   |
|---|----------------------------------------------|----------------------------------------------------------|-----|
|   | types_ctype                                  | _                                                        |     |
| 4 | 🕂 新規作成 ~                                     | □ □ □ □ ↓ 並べ替え ~ 三 表示 ~ ···                              | 2   |
|   | $\leftarrow \rightarrow \checkmark \uparrow$ | ■ « types_ct > types_ctype > C > types_ctypeの検索          |     |
|   | こ スクリーンショット                                  | 名前         更新日時         種類                               | サイ  |
|   | 🔁 ビデオ                                        | <b>■ ctsetup.exe</b> 2018/06/05 21:34 アプリケーション           |     |
|   | 🕞 ミュージック                                     | # types3101.exe         2018/03/01 8:08         アプリケーション |     |
|   | > 🔷 OneDrive                                 |                                                          |     |
|   | > 📮 PC                                       |                                                          | - 6 |
|   | 🗸 💼 Kali linux (D:)                          |                                                          | . [ |
| > | > 📒 1207_12th                                |                                                          |     |
| > | > 📒 1214_13th                                |                                                          |     |
| > | ✓ 2022                                       |                                                          | Ŀ   |
| ` | ✓                                            |                                                          |     |
| Í | ✓ → types_ctype                              |                                                          |     |
| > | types_ctype                                  |                                                          |     |
| 1 | > = types_ctype                              |                                                          |     |
|   | 2 個の項目                                       |                                                          |     |

Type-S C-Type インストールマニュアル

はじめ、授業では「Type-S」のみを使用しますが 「C-Type」もどんどん練習しておいてください!

[Type-S インストール] 順番にクリックする

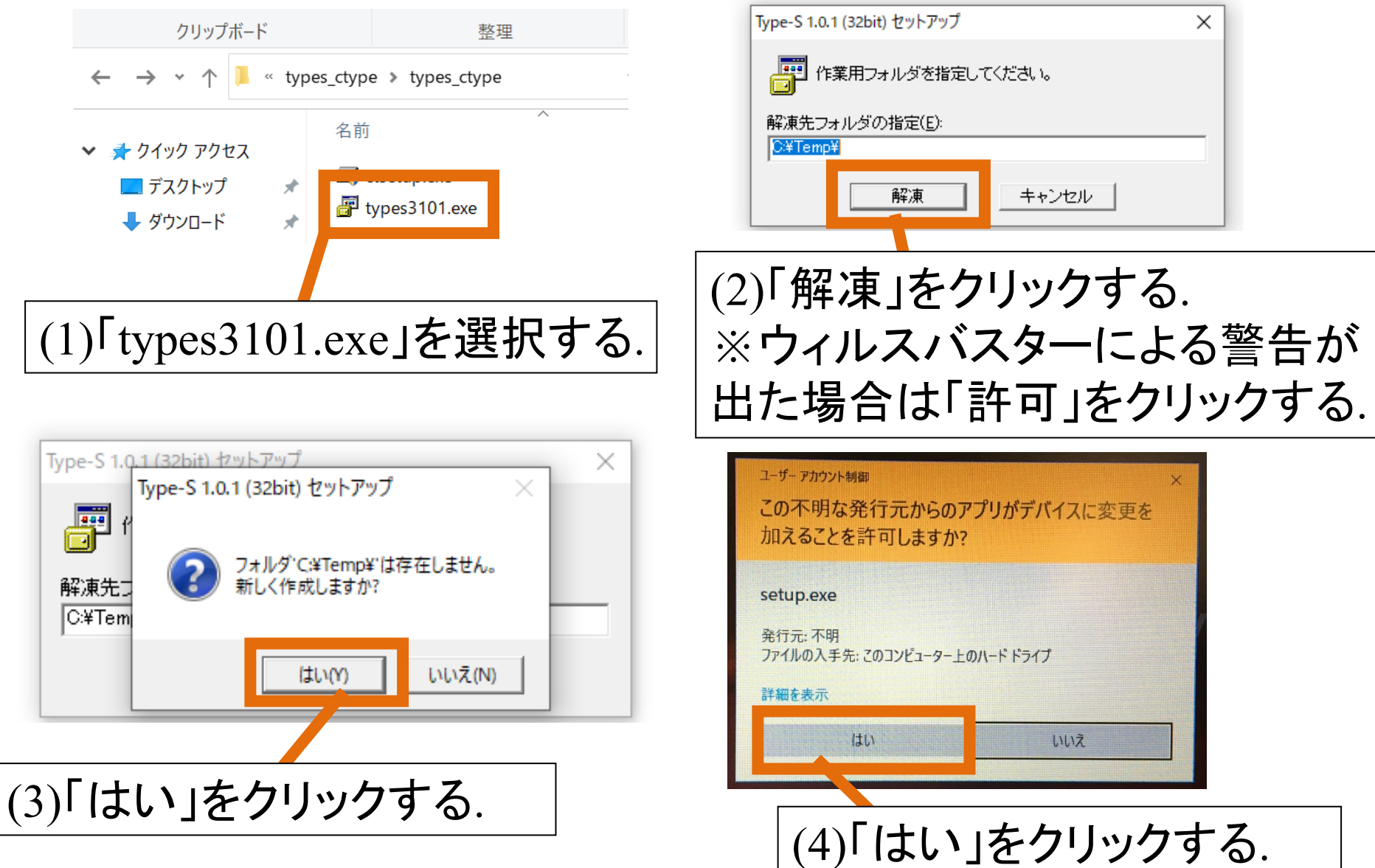

# [Type-S インストール] 順番にクリックする

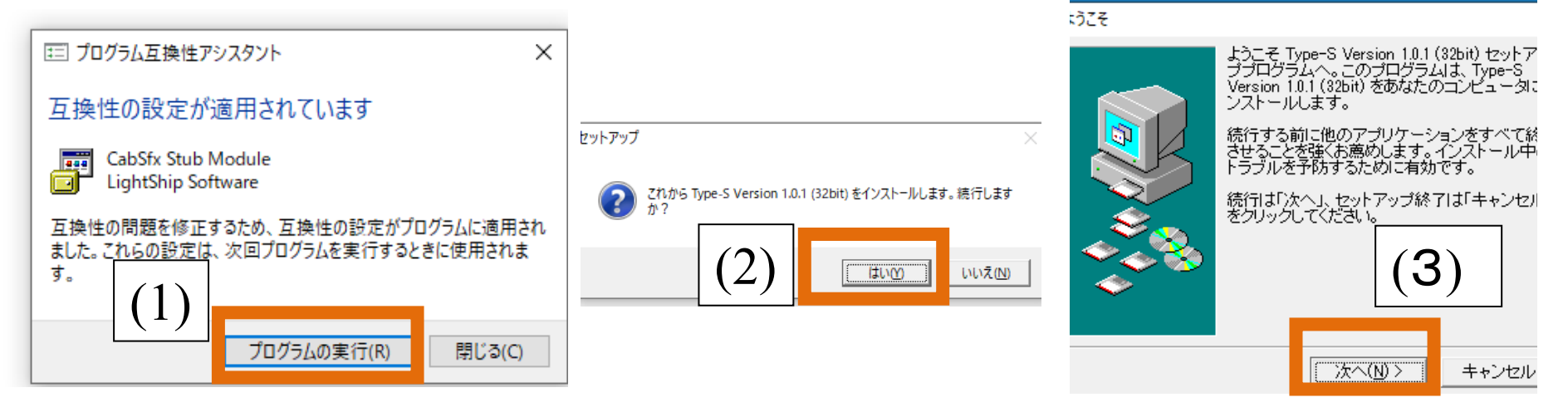

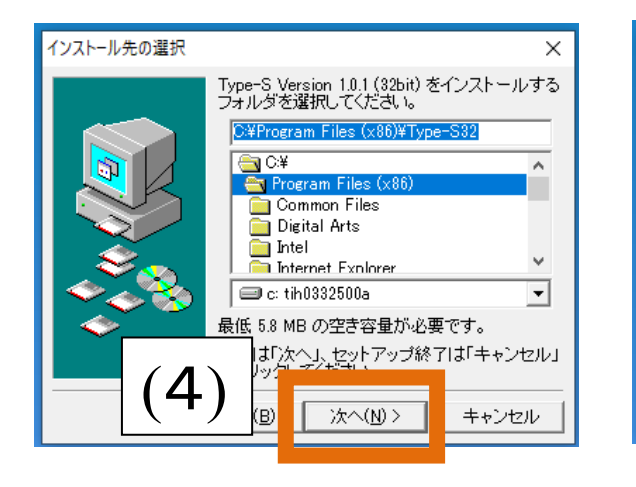

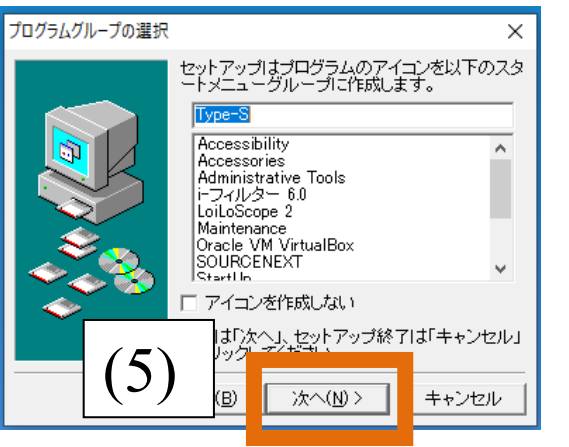

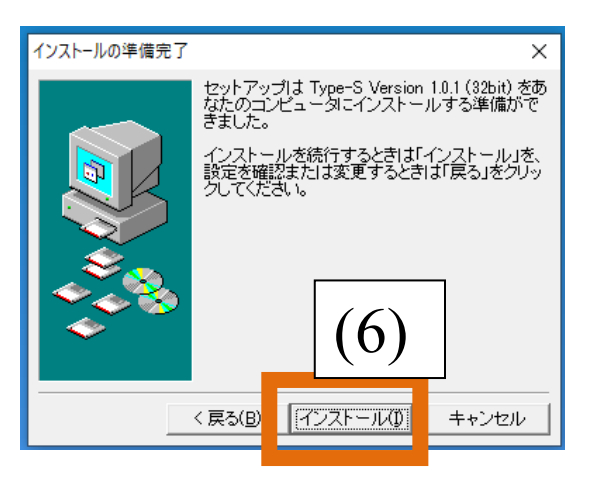

[Type-S インストール] 順番にクリックする

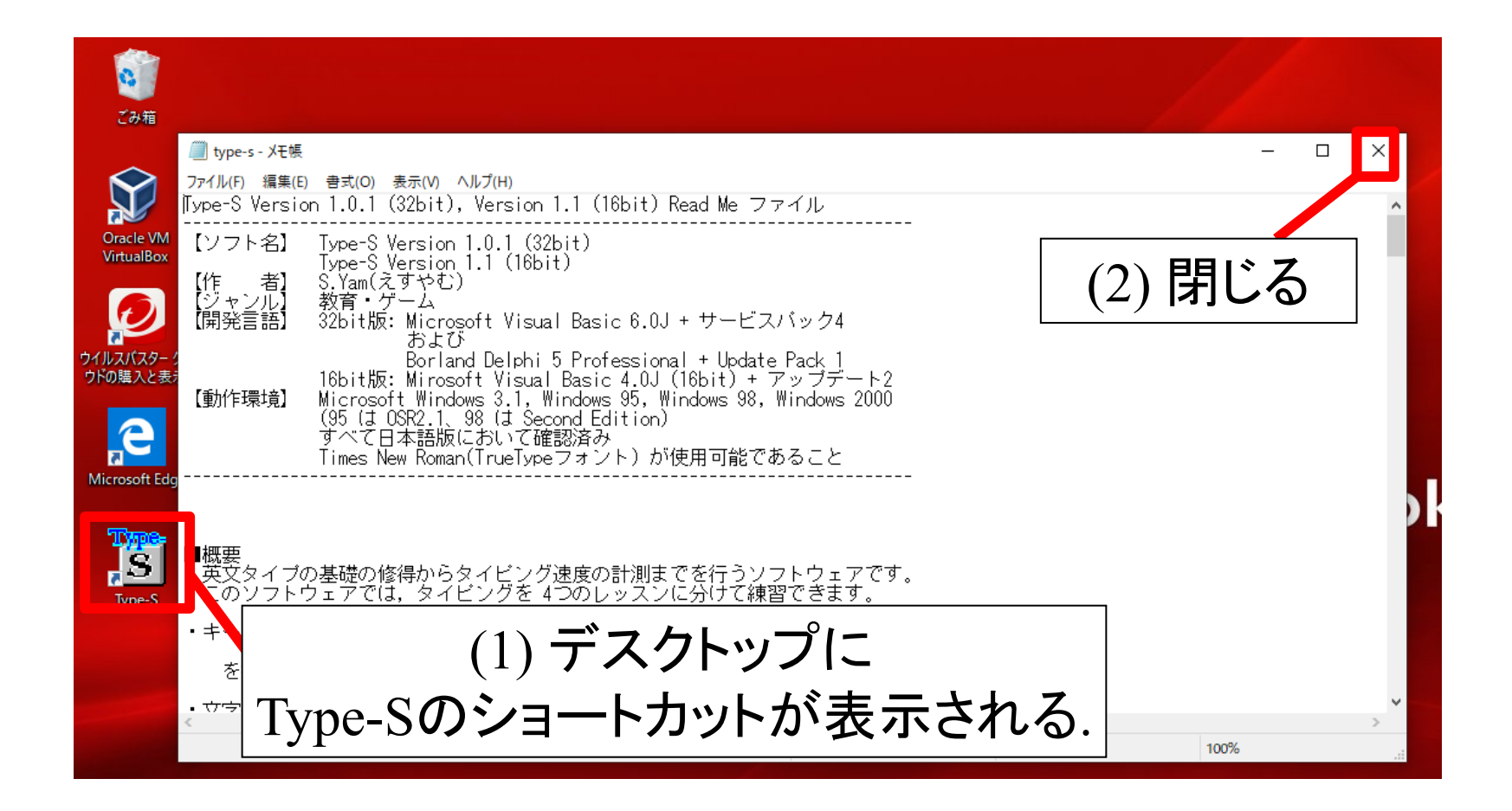

※これでType-Sのインストールは完了です。

[C-Type インストール] 順番にクリックする

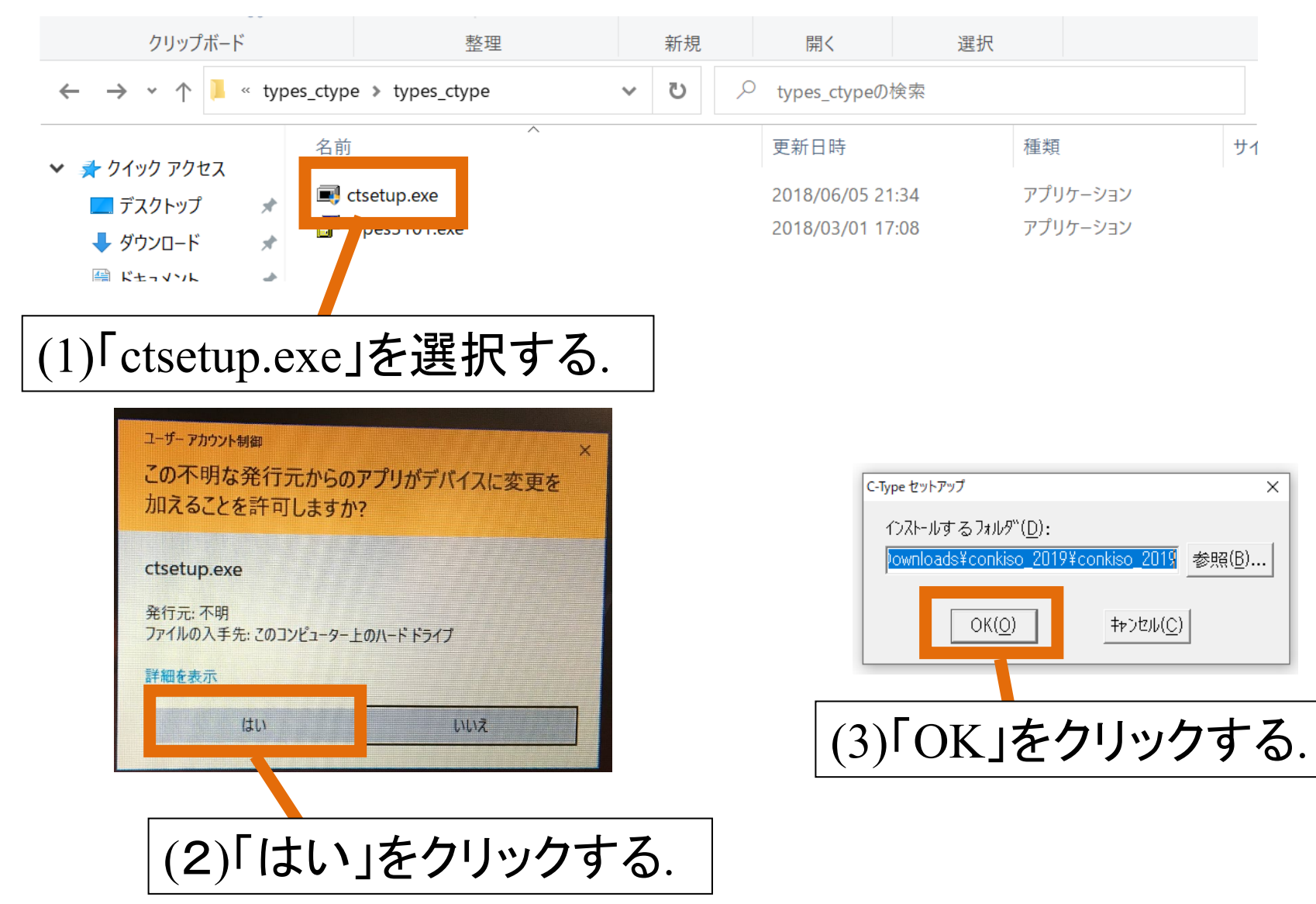

※これでインストールは完了です。

# [Type-S 使用方法] 順番にクリックする

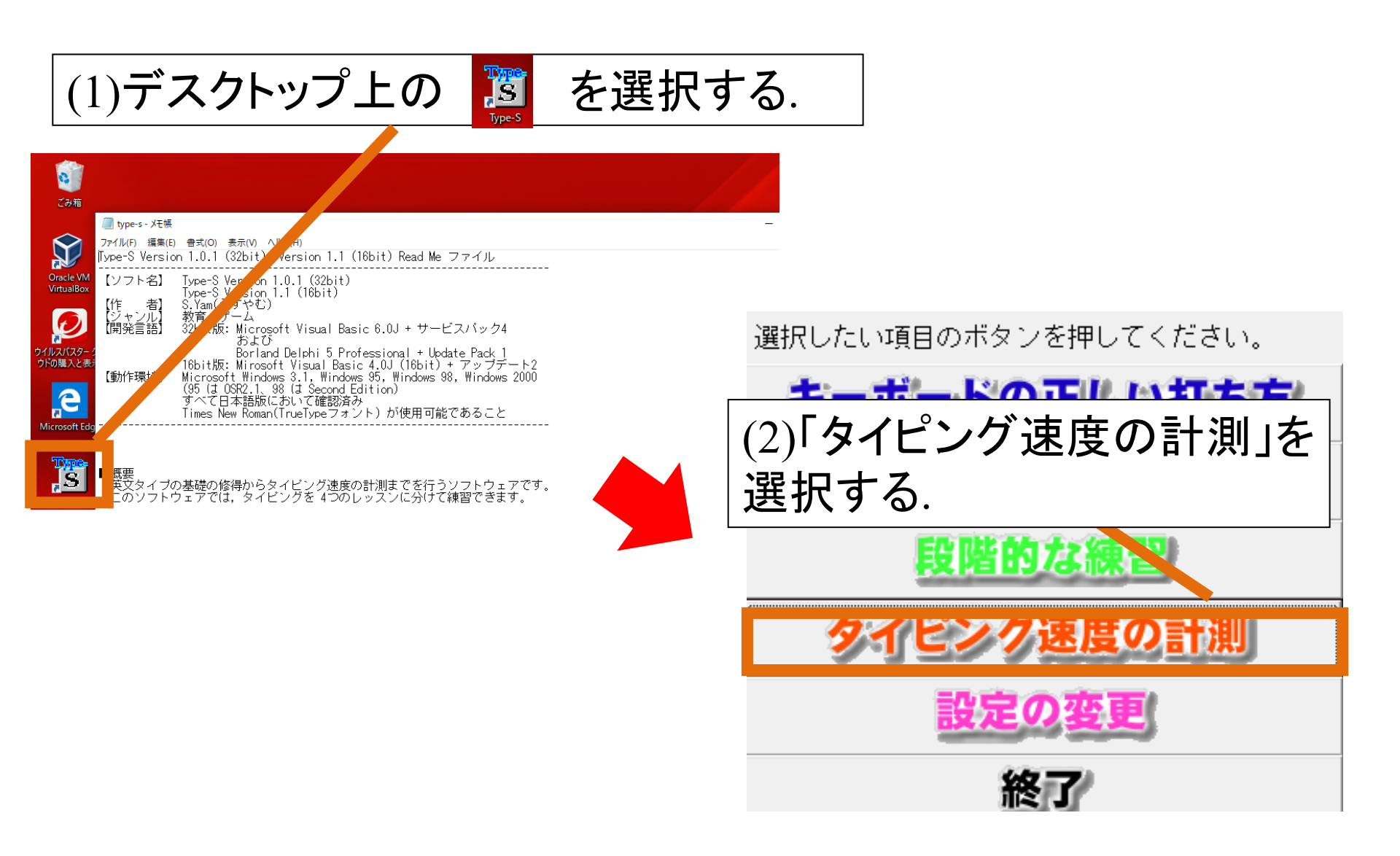

# [Type-S 使用方法] 順番にクリックする

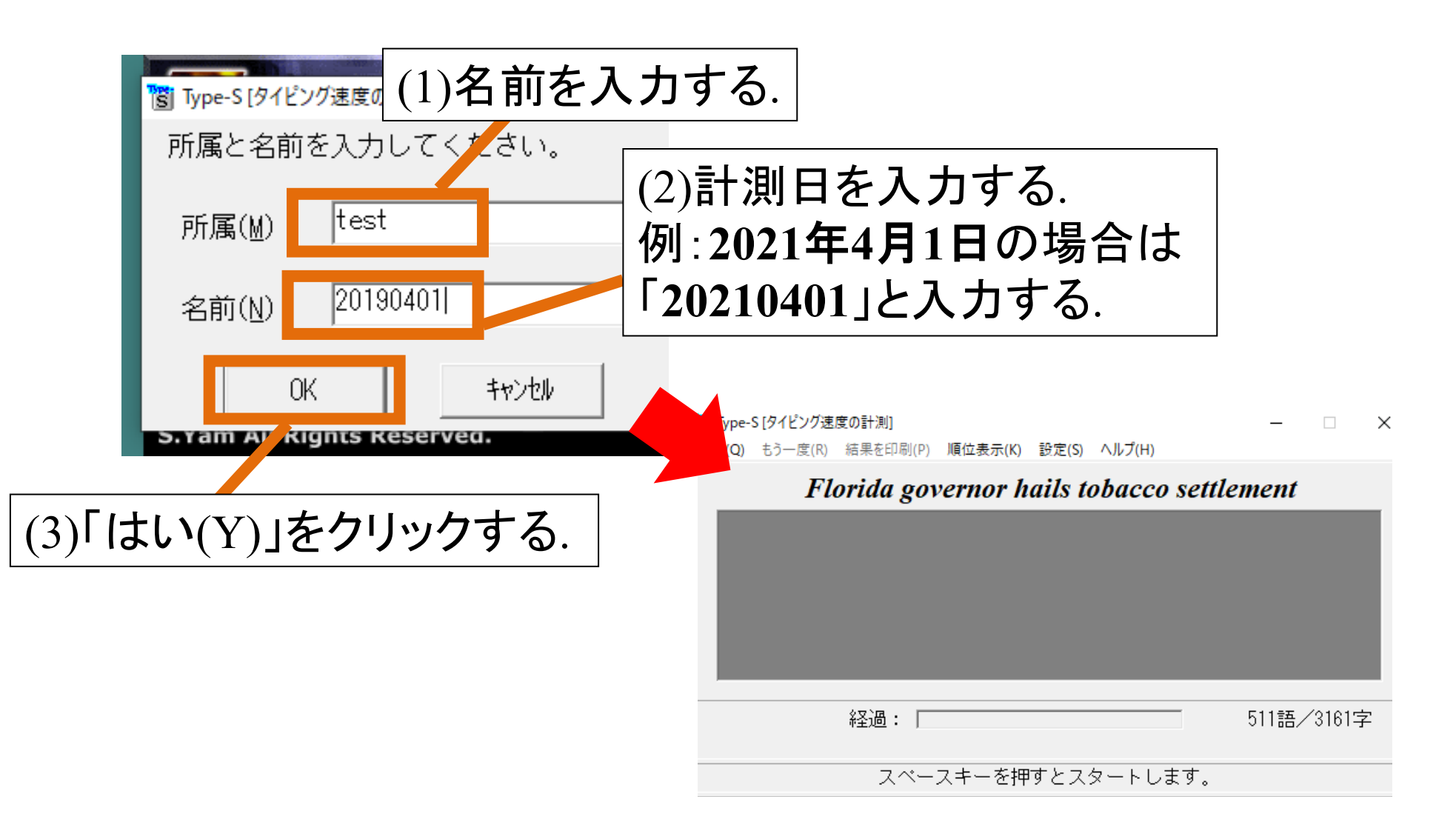

# [Type-S 使用方法] 順番にクリックする

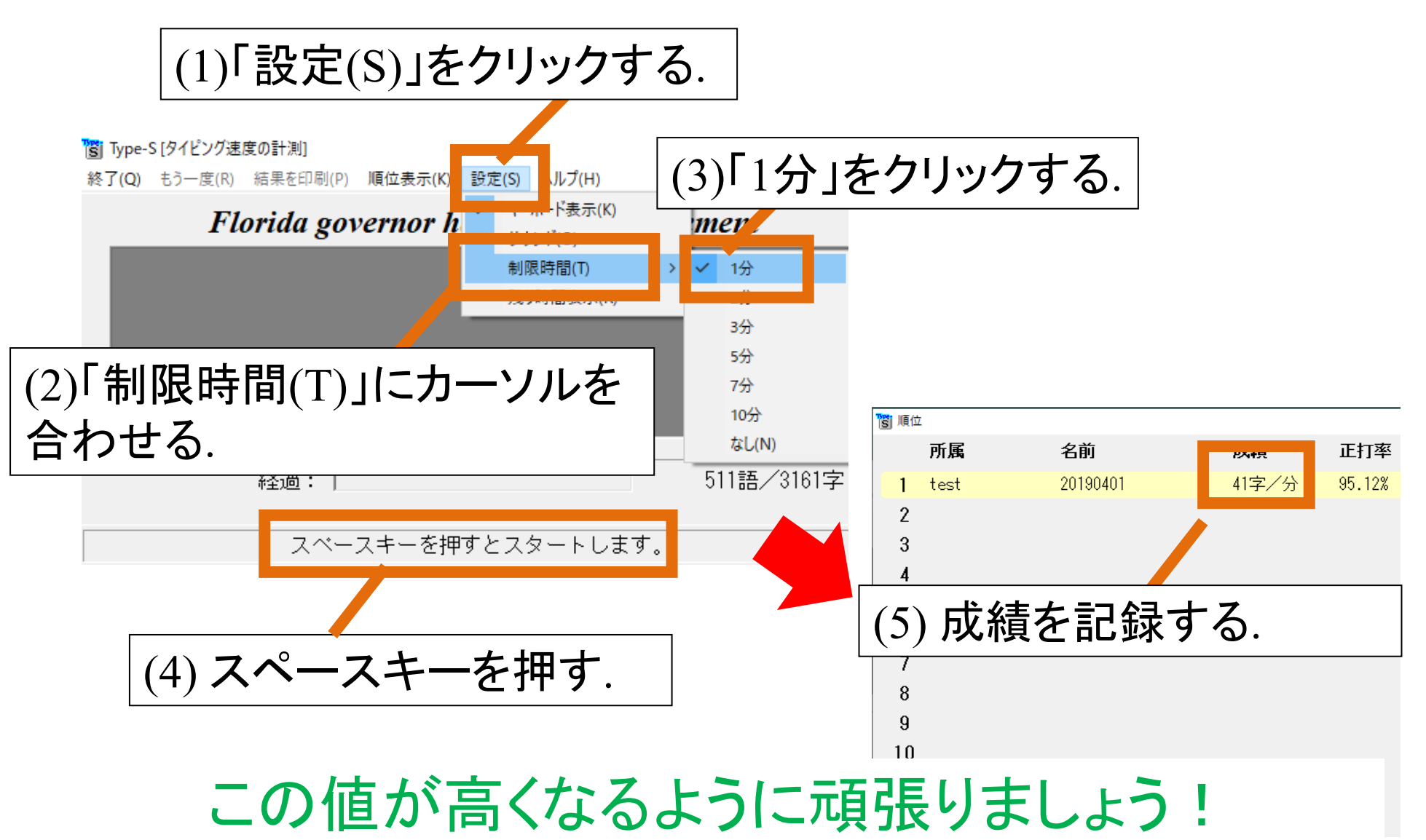

# [C-Type 使用方法] 順番にクリックする

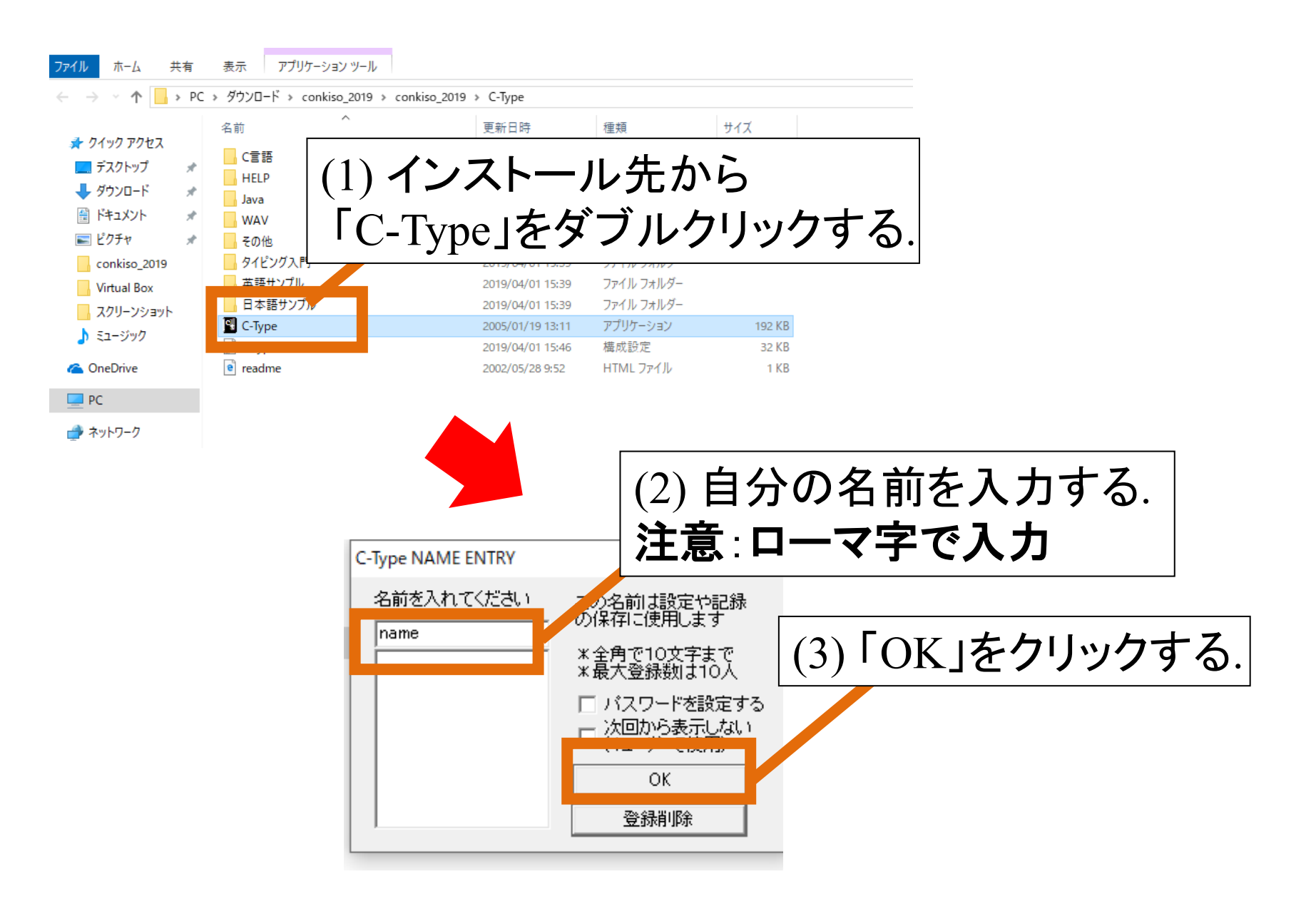

# [C-Type 使用方法] 順番にクリックする

| (1) 💪 | をクリックする. |
|-------|----------|
|-------|----------|

📱 C-Type - C:¥Users¥fr2019¥D \_\_\_\_nloads¥conkiso\_2019¥conkiso\_2019¥C-Type¥その他¥trj

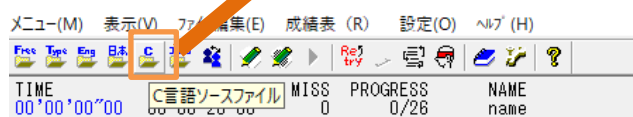

CTYPE はじめにお試しください この度はCTYPEをダウンロードして戴きまことにありがと 早速ですが、Aのキーを押してください。

/ タイマーが動き出します。続いて以下のキーを押してくだ CDEFG

// 勝手に動いている青い文字は新記録の目安(ゴースト)です // これより早く全ての文字を打てれば記録更新となります。 HIJKLWN

| C-Type - C:¥Users¥fr2019¥Dow                                       | nloads¥conkiso_2019¥conl  | kiso_2019¥C-Type¥その他¥tryme                               | stxt —                     |          |
|--------------------------------------------------------------------|---------------------------|----------------------------------------------------------|----------------------------|----------|
| ×ニュー(M) 表示(V) 7740編集(E)<br>「 *** *** *** *** *** *** *** *** *** * | (2)ファ<br>「開く(             | ・イルを選<br>O)」をクリ                                          | を<br>それて、<br>見い<br>クマ      | 、<br>する. |
| 77 手達 ファイルの場所(1):<br>A 名前                                          | │ <mark>│</mark> C言語<br>^ | ■■■■■■■■■■■■■■■■■■■■■■■■■■■■■■■■■■■■■■                   | * ⊞]▼                      |          |
| // タイト Dito.c<br>BCDEFG                                            |                           | 2002/05/21 20:03                                         | C ファイル<br>C ファイル           |          |
| // 勝手 l lesson02.c<br>// これ。 lesson03.c                            |                           | 2002/05/28 16:52<br>2002/05/28 16:52<br>2002/05/21 20:03 | C ファイル<br>C ファイル<br>C ファイル |          |
| HIJKLUN<br>/* lesson05.c                                           |                           | 2002/05/21 20:03                                         | C 7ァイル 🗸                   |          |
| //s<br>/ * ファイル名(N):<br>( 計                                        | bto                       |                                                          | 開〈(O)                      |          |
| ファイルの種類(T)                                                         | : C言語、JAVA(*.cpp,*.c      | :,*.h,*.java,*.cs)                                       | +77010                     | >        |

タイピングの練習をしましょう!

# コンピュータ基礎

# 2022年度学科推奨PC用インストールマニュアル

⑥WSL(Windows Subsystem for Linux)のセットアップ

※このマニュアルは2022年度の学科推奨PCに対応しています。 2022年度の学科推奨PC以外の学生は、本インストールマニュアルでは対応 できない場合があるのでご了承ください。

Windows11以外のOSが搭載されたPCの学生は、別途指示をします。

WSLのアップデート

1. インターネットに接続し、左下の「検索するには、ここに入力しま す」と書いてある検索ボックスをクリックし、「cmd」と入力

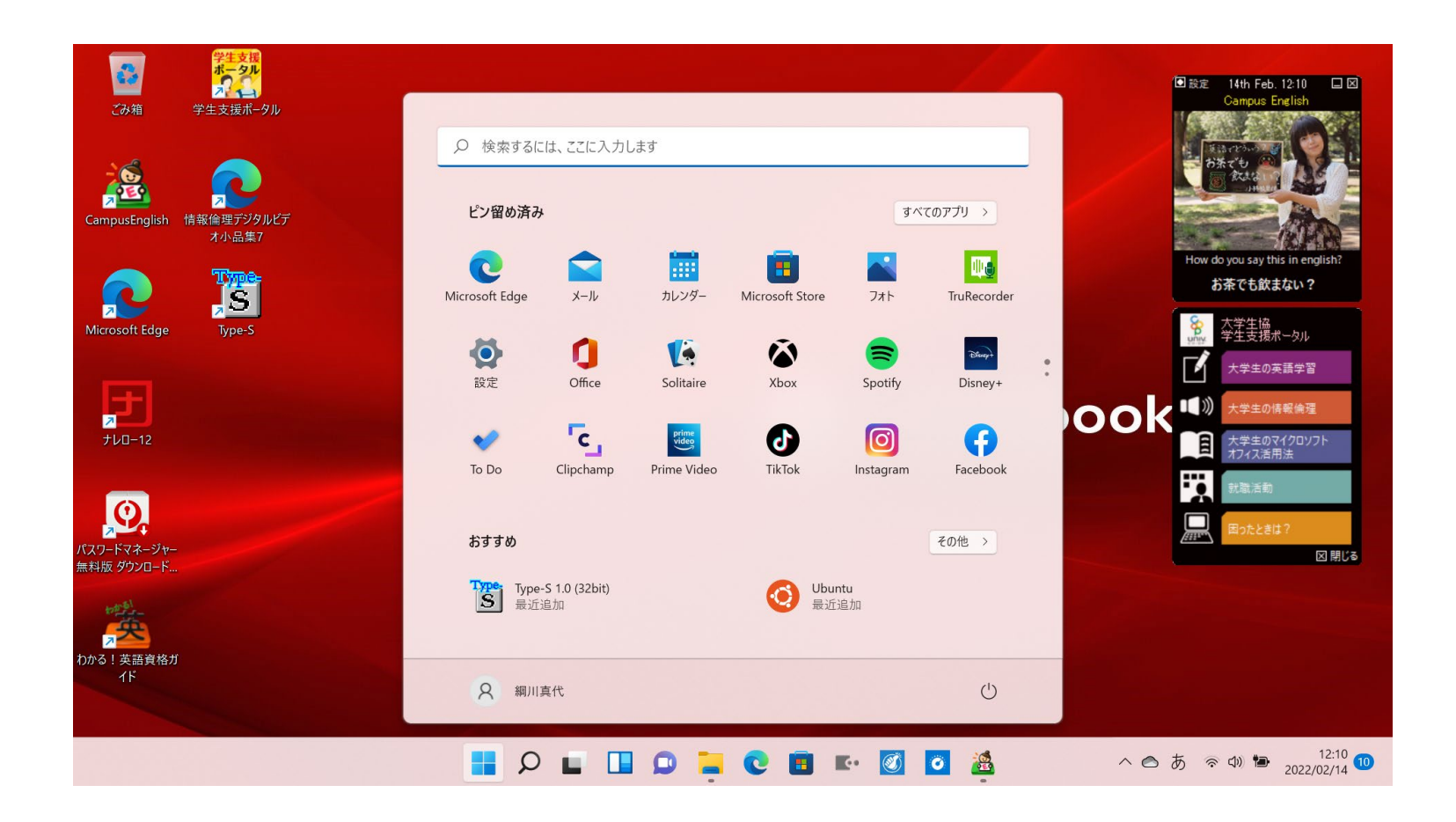

28

### 2.最も一致する検索結果から「コマンド プロンプト」を 管理者として実行

| 𝒫 koma            |           |                                       |    |
|-------------------|-----------|---------------------------------------|----|
| すべて アプリ ドキュメント    | ウェブ その他 ~ | 운                                     |    |
| 最も一致する検索結果        |           |                                       |    |
| コマンド プロンプト<br>アプリ |           |                                       |    |
| Web の検索           |           | コマンド プロンプト                            |    |
|                   | >         |                                       |    |
| ○ 駒澤大学            | >         | □ □ □ □ □ □ □ □ □ □ □ □ □ □ □ □ □ □ □ |    |
| Ø שלעדלעד         | >         | 管理者として実行                              |    |
| ○ 駒澤大学陸上部         | >         | ▶ ファイルの場所を開く ★ スタートにピン留めする            |    |
| ○ 狛江市役所 ホームページ    | >         |                                       |    |
| ○ 駒沢女子大学          | >         |                                       |    |
| ○ 駒澤大学c learning  | >         |                                       | 29 |
|                   |           |                                       |    |

### 3. WSLのアップデートを行う. コマンドプロンプトで、 「wsl--update」(**wslの後は半角スペースを忘れずに空ける**)を入力し、 「Enter」を押す

| ■■ 管理者: コマンド プロンプト                                                                            | _  | × |
|-----------------------------------------------------------------------------------------------|----|---|
| Microsoft Windows [Version 10.0.22000.194]<br>(c) Microsoft Corporation. All rights reserved. |    |   |
| C:¥Windows¥system32>wslupdate_                                                                |    |   |
|                                                                                               |    |   |
| C:¥Windows¥system32>wslupdate                                                                 | e_ |   |
|                                                                                               |    |   |
|                                                                                               |    |   |
|                                                                                               |    |   |
|                                                                                               |    |   |
|                                                                                               |    |   |

4. 指示に従ってシャットダウンし、×ボタンで閉じてからwsl再起動

|                                                                                                    |           | 8 |
|----------------------------------------------------------------------------------------------------|-----------|---|
| 歴 管理者: コマンド プロンプト                                                                                                    | _         | × |
| Microsoft Windows [Version 10.0.22000.194]<br>(c) Microsoft Corporation. All rights reserved.                                                             |           |   |
| C:¥Windows¥system32>wslupdate<br>更新をチェック中<br>更新をダウンロード中<br>更新をインストール中<br>楽しこの変更は、次回の WSL 再起動時に有効になります。強制的に再起動するには、'wslshutdown'を<br>カーネル バージョン: 5.10.60.1 | 実行してください。 |   |
| C:¥Windows¥system32>wslshutdown                                                                                                    |           |   |
| C:¥Windows¥system32>                                                                                                    |           | - |
|                                                                                                    |           |   |
|                                                                                                    |           |   |
|                                                                                                    |           |   |
|                                                                                                    |           |   |
|                                                                                                    |           |   |
|                                                                                                    |           |   |
|                                                                                                    |           |   |
|                                                                                                    |           |   |

WSLのセットアップ

1. インターネットに接続し、左下の「検索するには、ここに入力しま す」と書いてある検索ボックスをクリックし、「Ubuntu」と入力

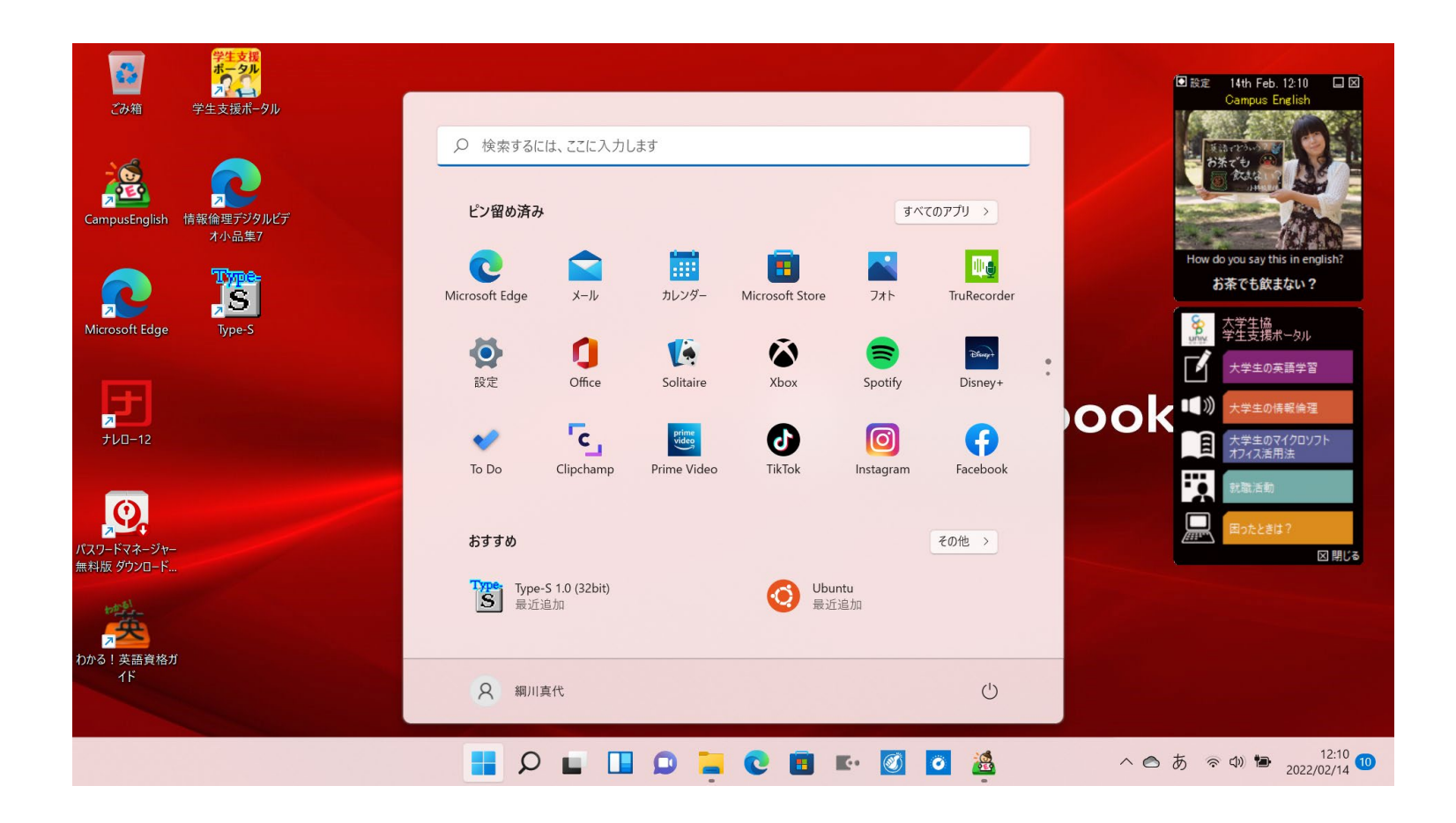

32

#### 2. 最も一致する検索結果から「Ubuntu」をクリック

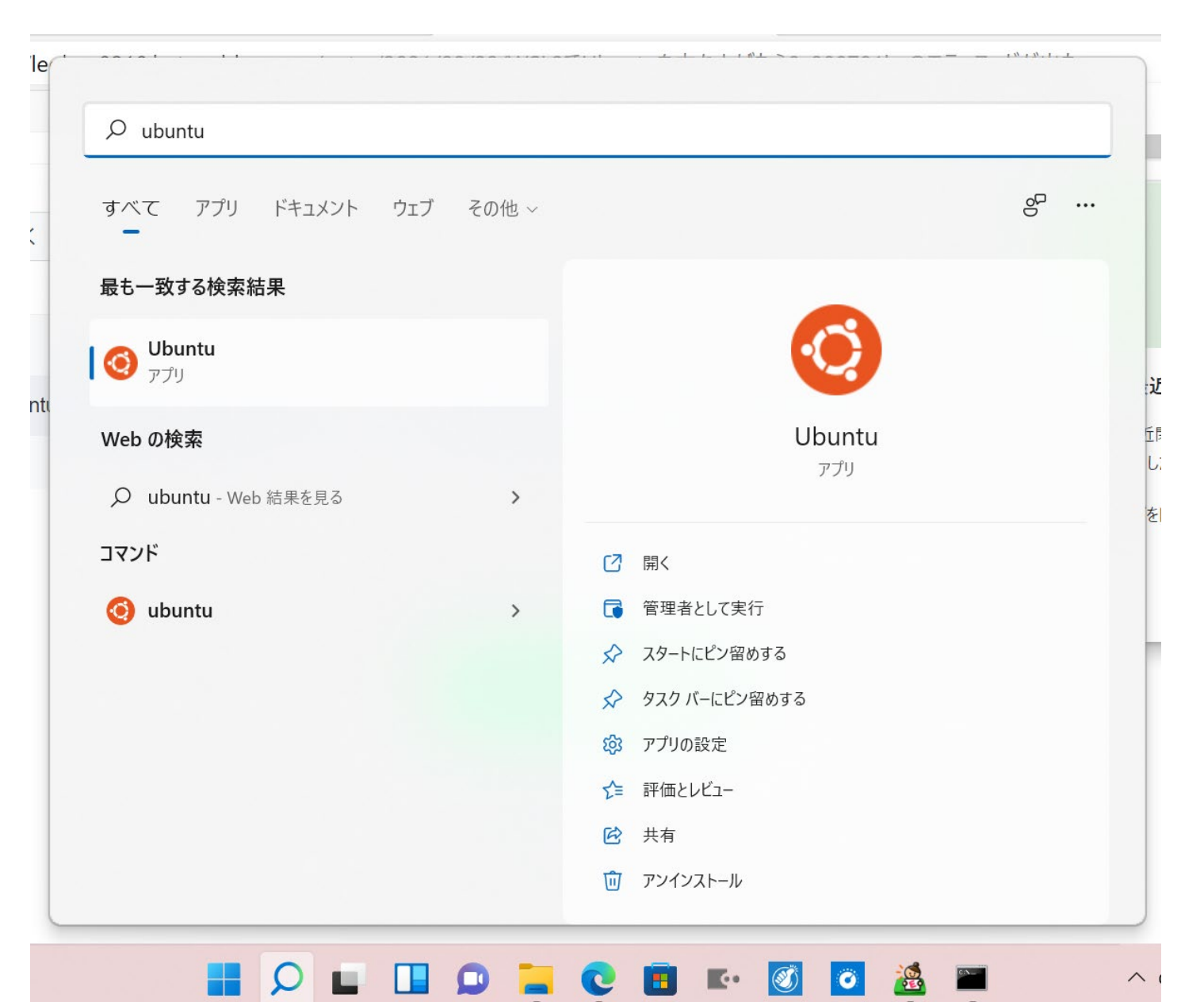

33

# 3. Ubuntuが起動する。画面の2行目以降に「Please create a default Unix User account. ……」と表示されるまで待機する

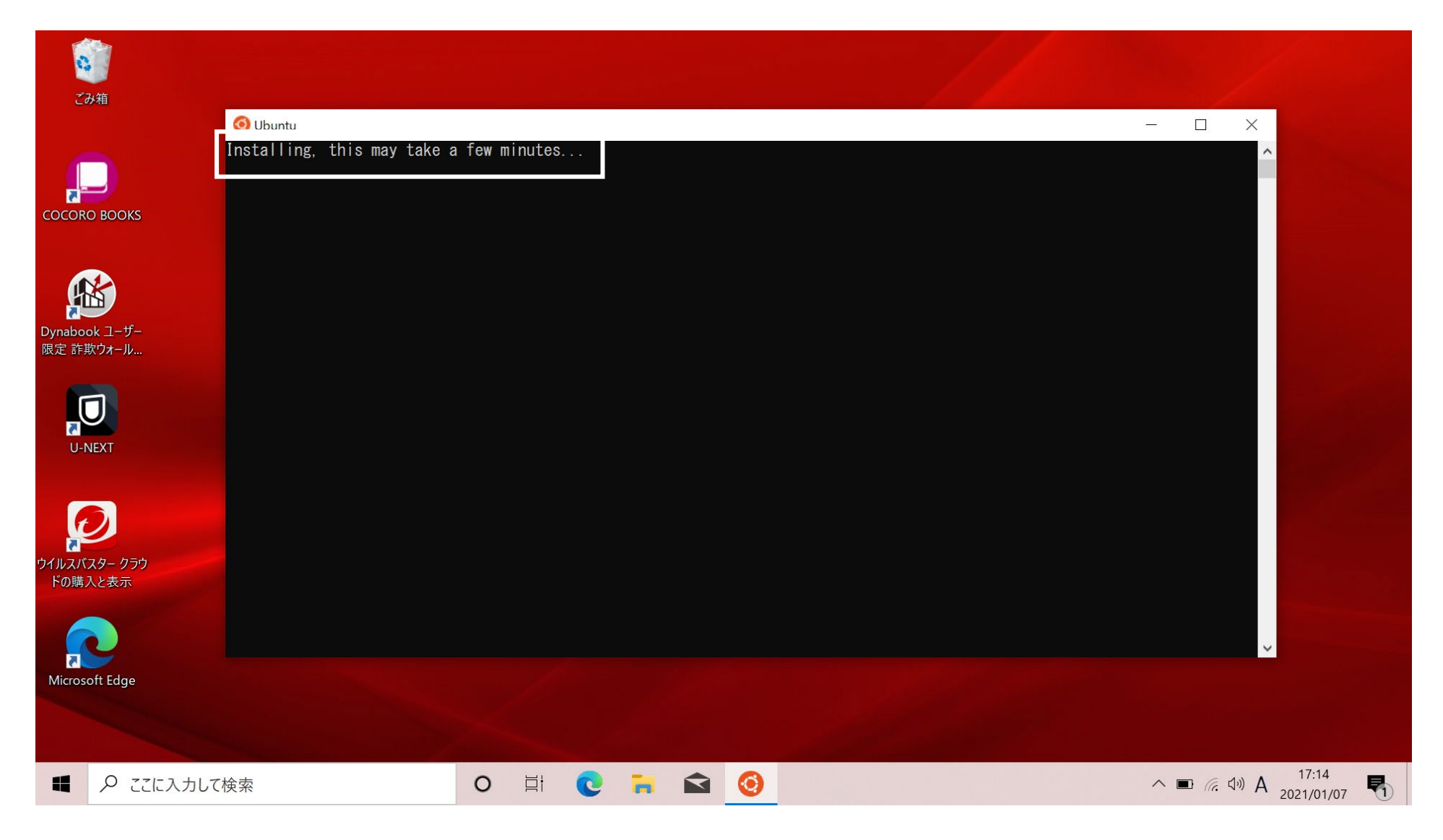

#### 4. Ubuntu内で使用するユーザを作成する。ユーザ名を入力し、 「Enter」を押す。**ユーザ名は自分の名字(ローマ字、半角英数字)** とする。(ここでは例として「robomecha」と入力している)

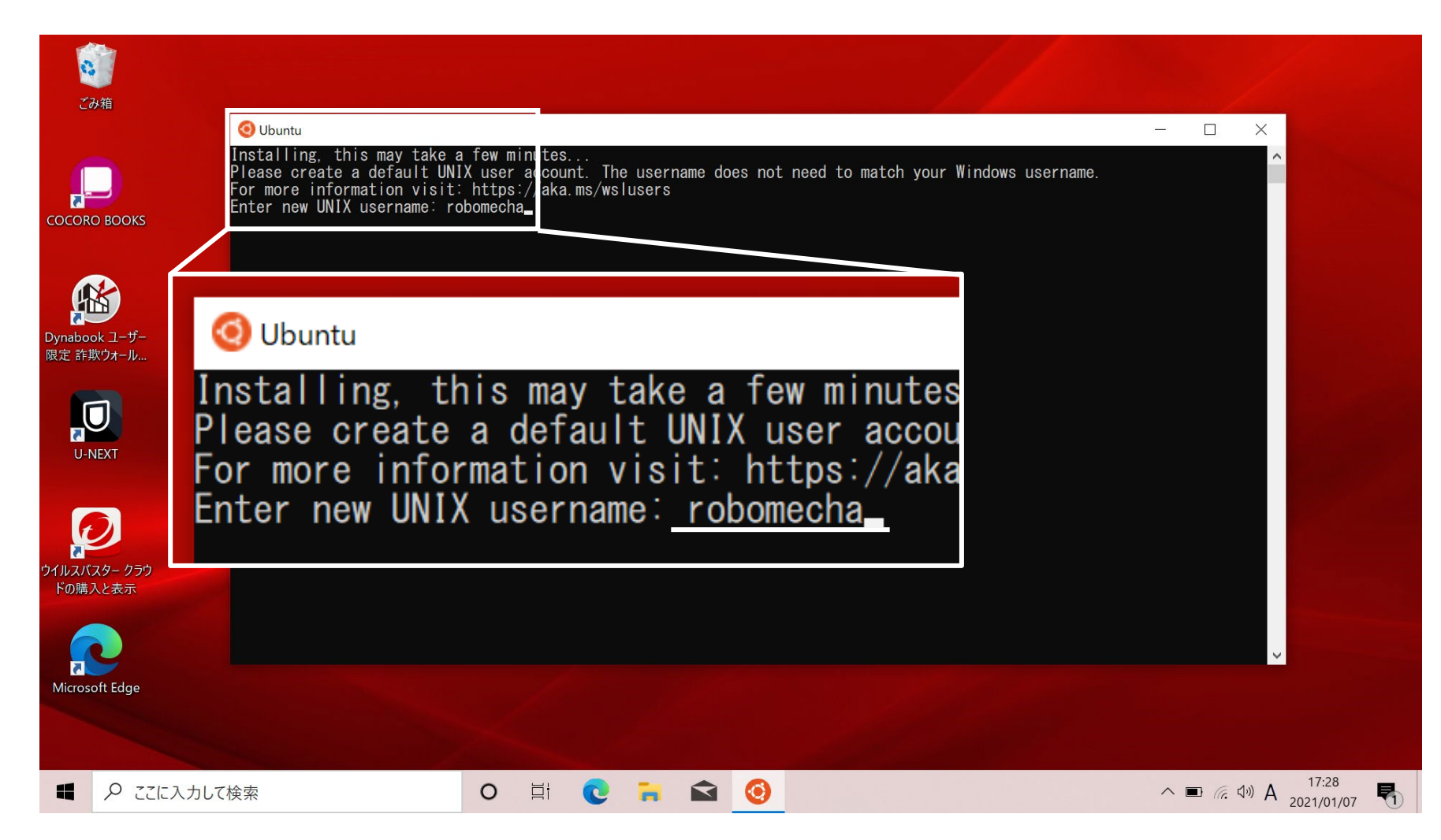

#### 5. つぎにパスワードを設定する。自分で決めたパスワードを入力し、 「Enter」を押す。パスワードは半角英数字で設定する。

#### ※入力した文字は画面に表示されないため注意する

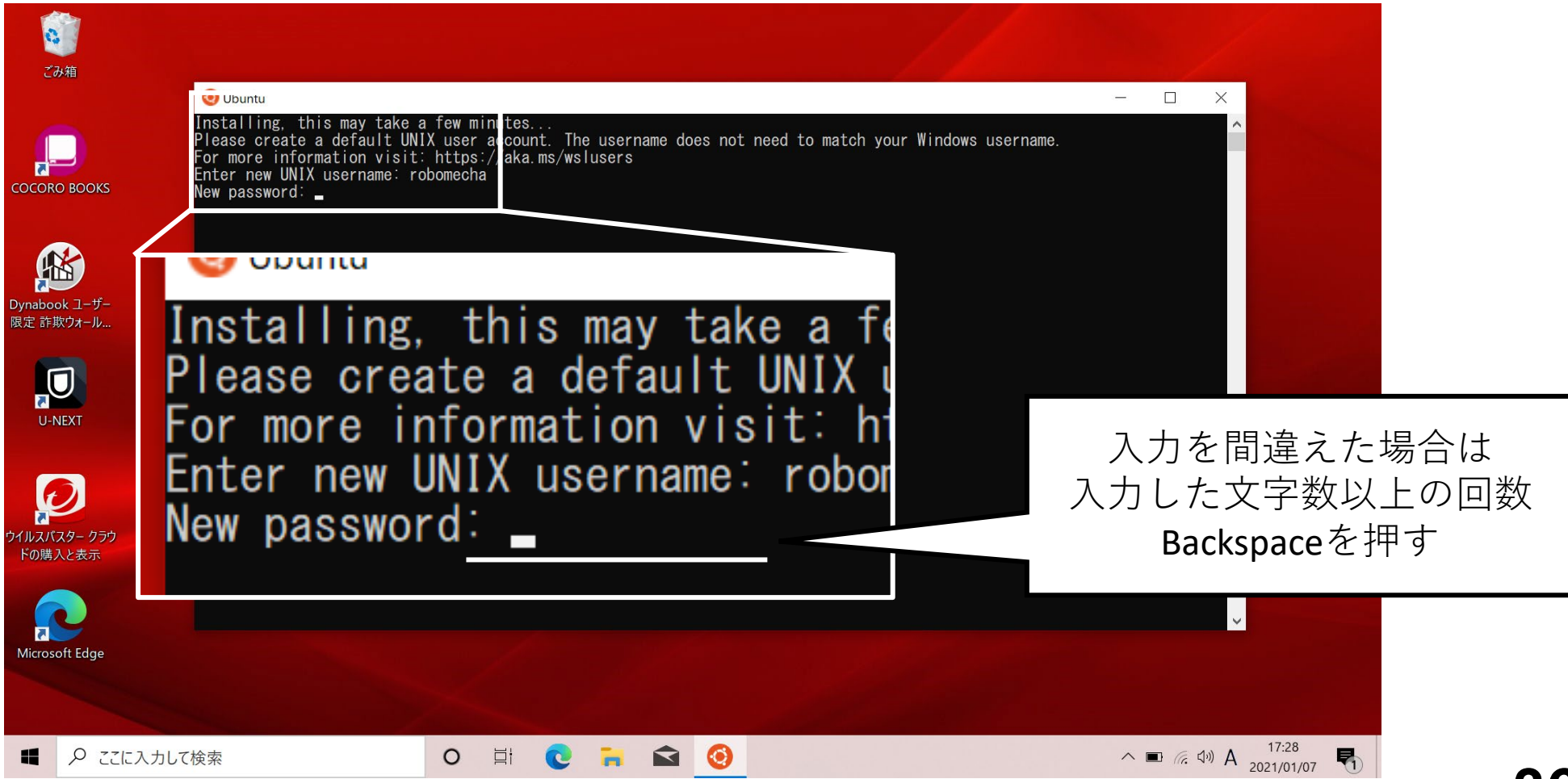

# 6. パスワードを確認されるので、もう一度パスワードを入力する ※入力した文字は画面に表示されないため注意する

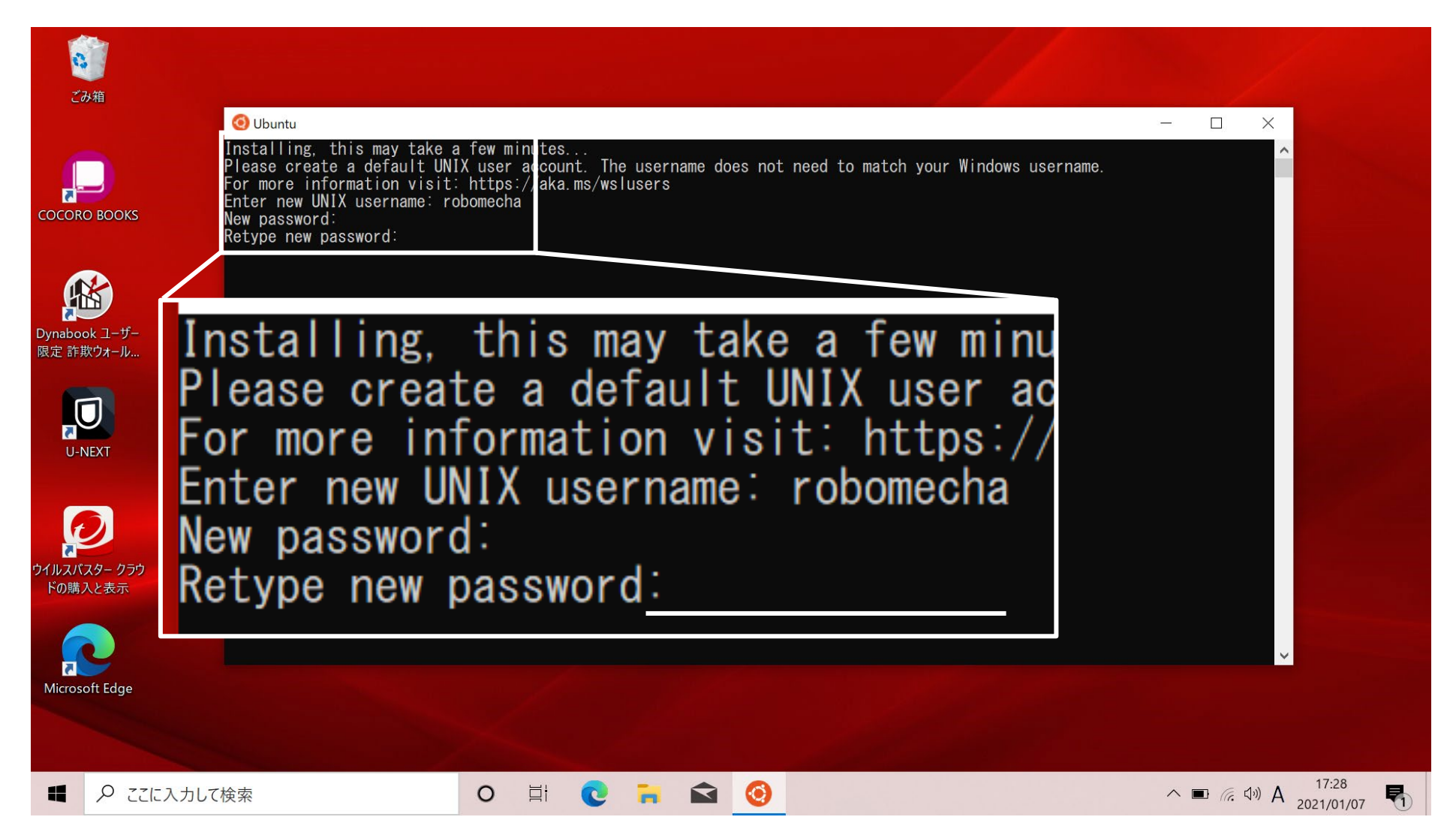

#### 7. パスワードが正しく入力されるとUbuntu内で使用するアカウント が作成され、ログインされる。

表示されている一番下の行に緑字で「設定したユーザ名@コン ピュータ名」になっていることを確認する。

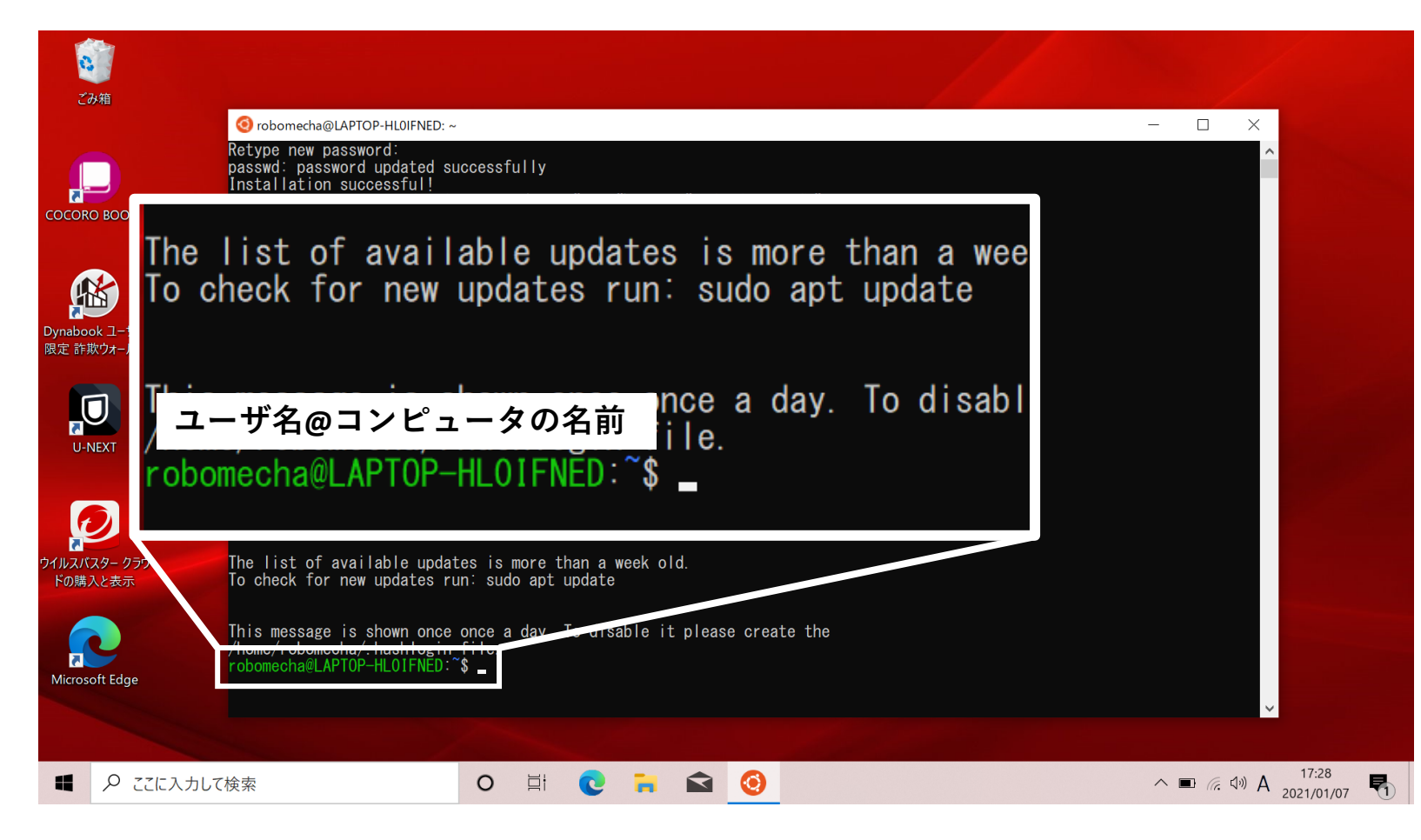

# 8. 「sudo apt update」とコマンドを入力し、Enterを押す。 ※各単語の間に半角スペースを忘れずに入力する

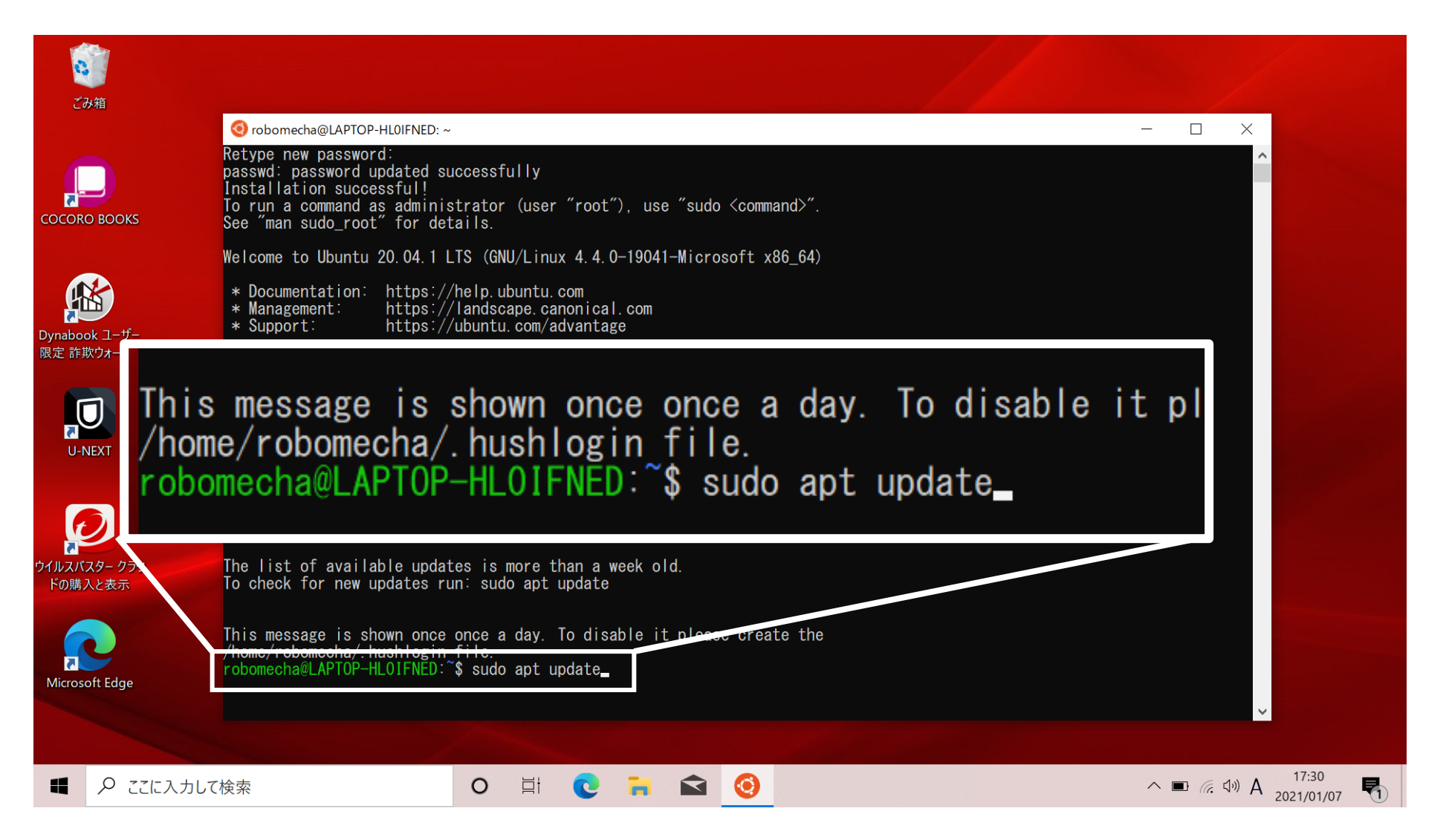

#### 9. コマンドを入力後、パスワードの入力が求められるので、最初に 設定したパスワードを入力してEnterを押す

#### ※入力した文字は画面に表示されないため注意する

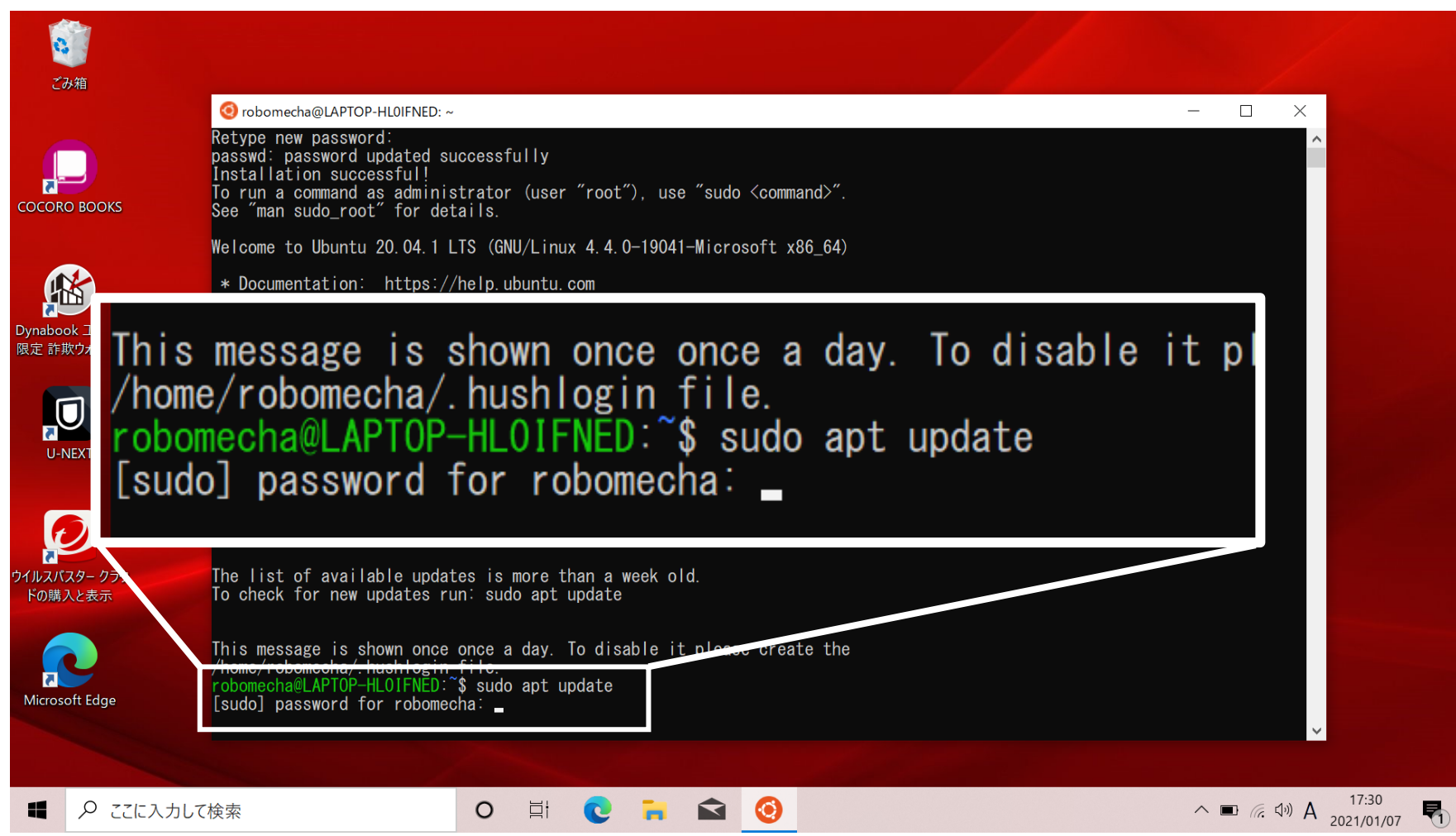

### 10. 入力したコマンドが実行されるので、終了するまで待機する。

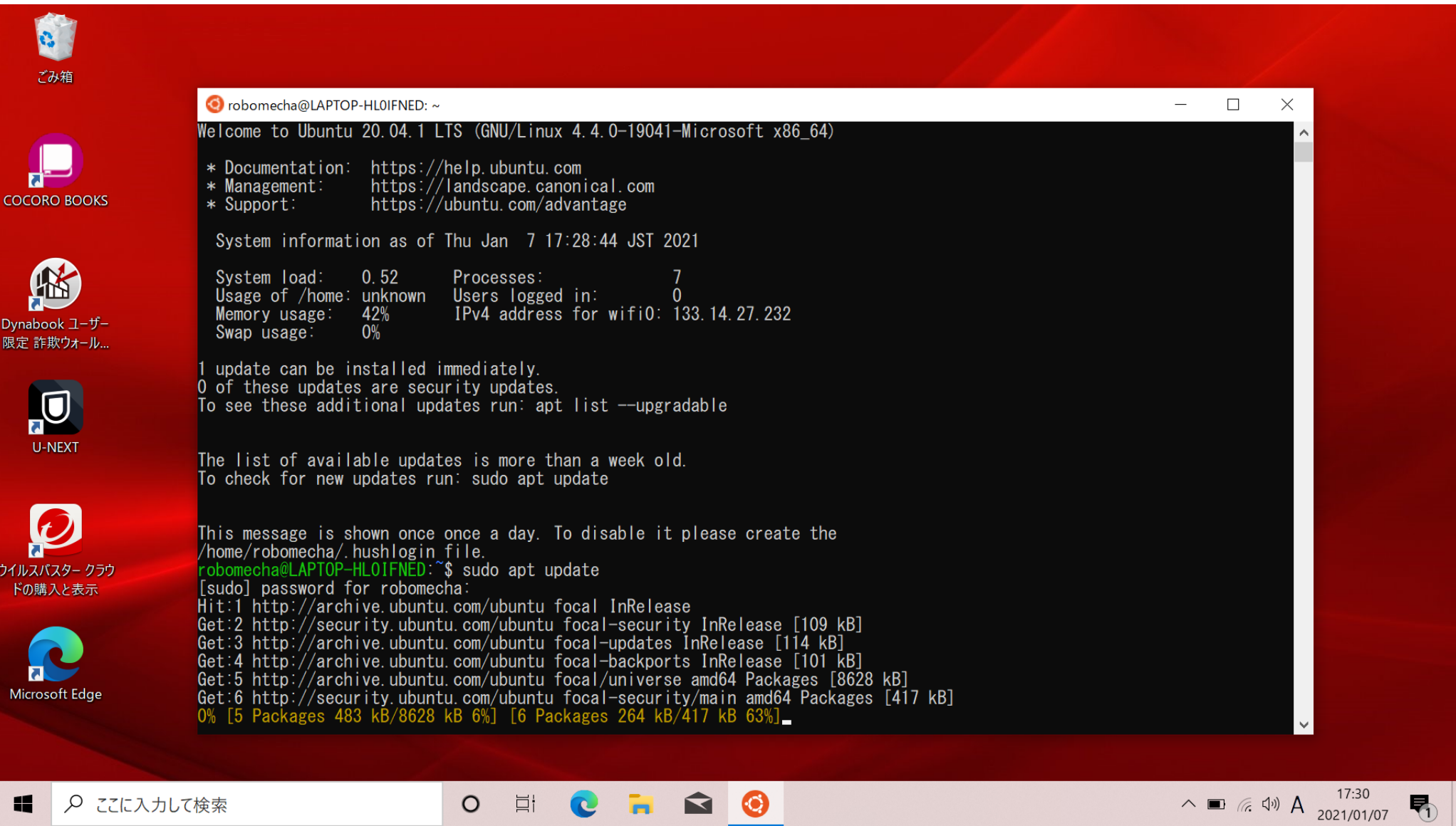

■ 👂 ここに入力して検索

### 11. 実行が完了すると、以下のような画面が出力されます。

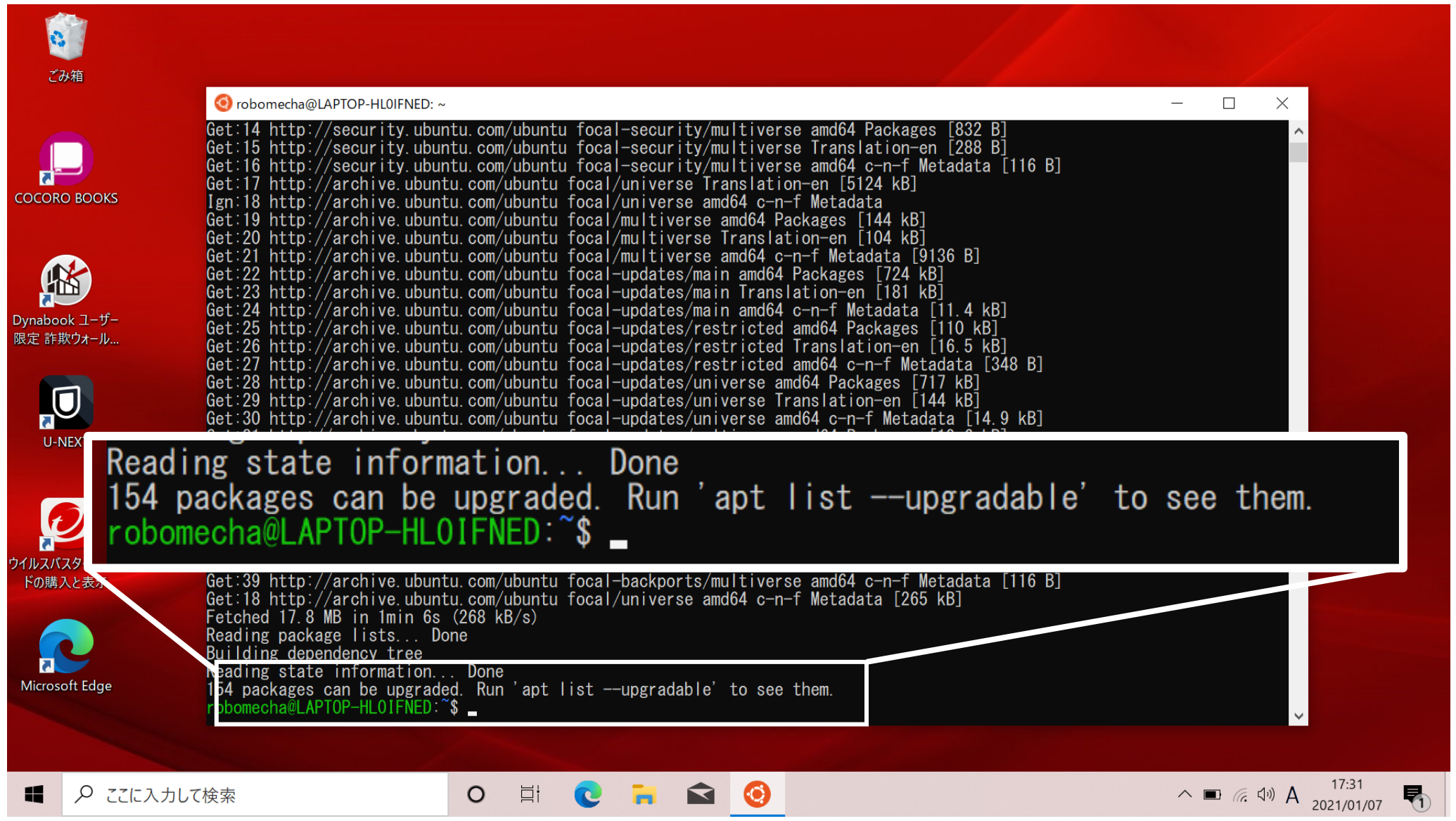

#### 12. 「emacs」と「gcc」のインストールを行ないます。 「sudo apt install emacs gcc -y」と入力しEnterを押す。 ※各単語の間に半角スペースを忘れずに入力する

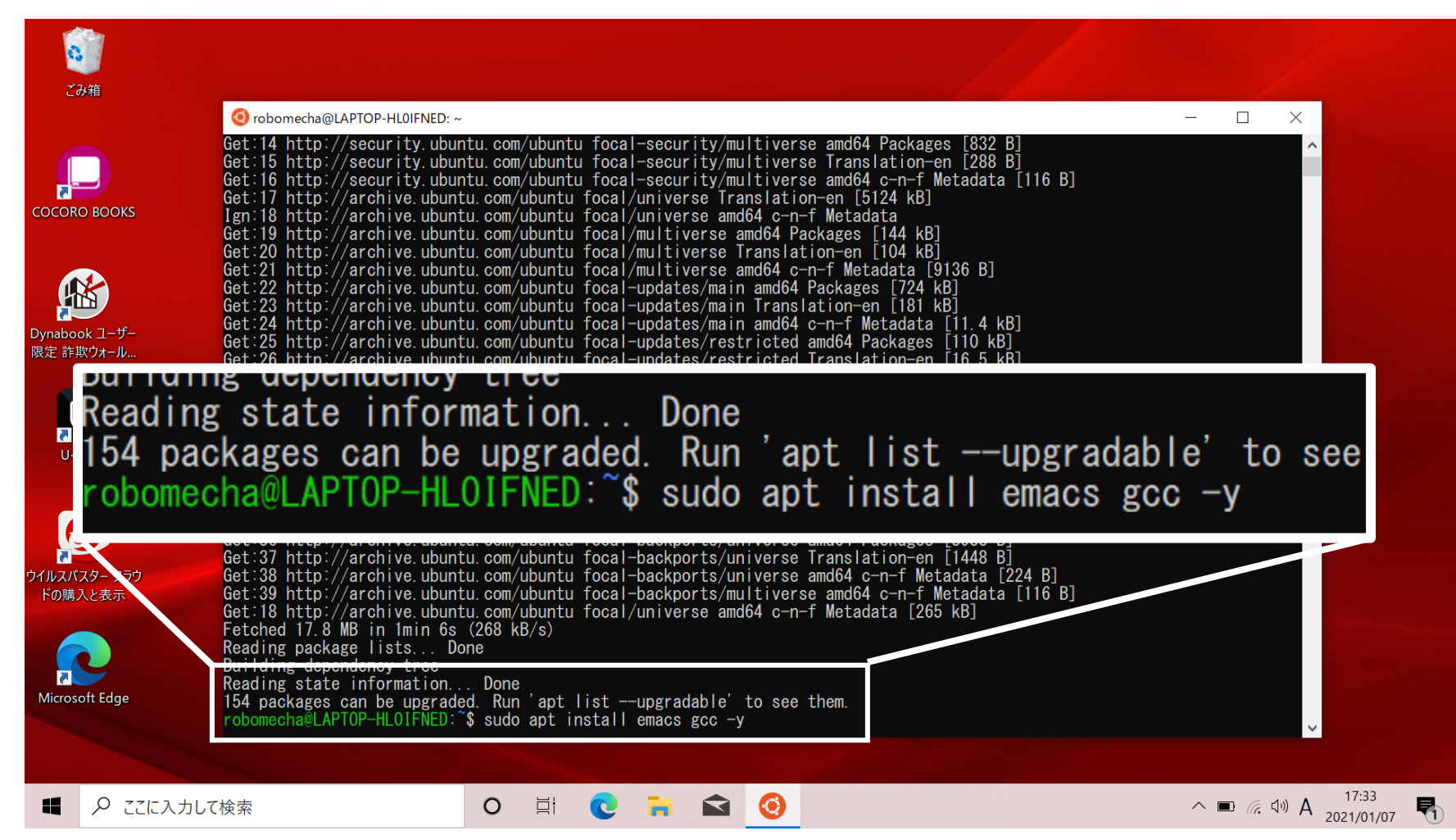

### 13. 入力したコマンドが実行されるので、終了するまで待機する。

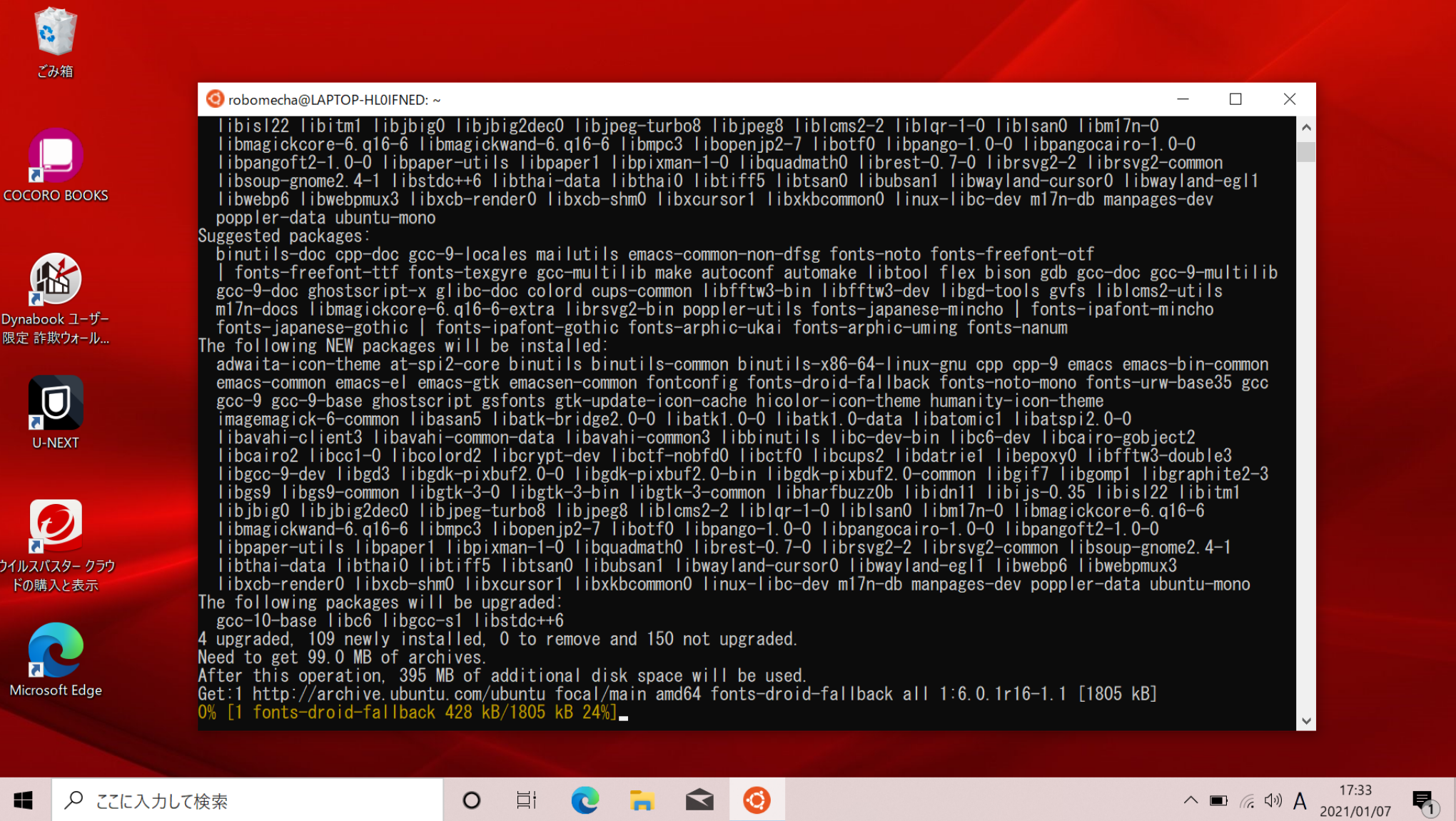

### 14. 実行が完了すると、以下のような画面が出力されます。

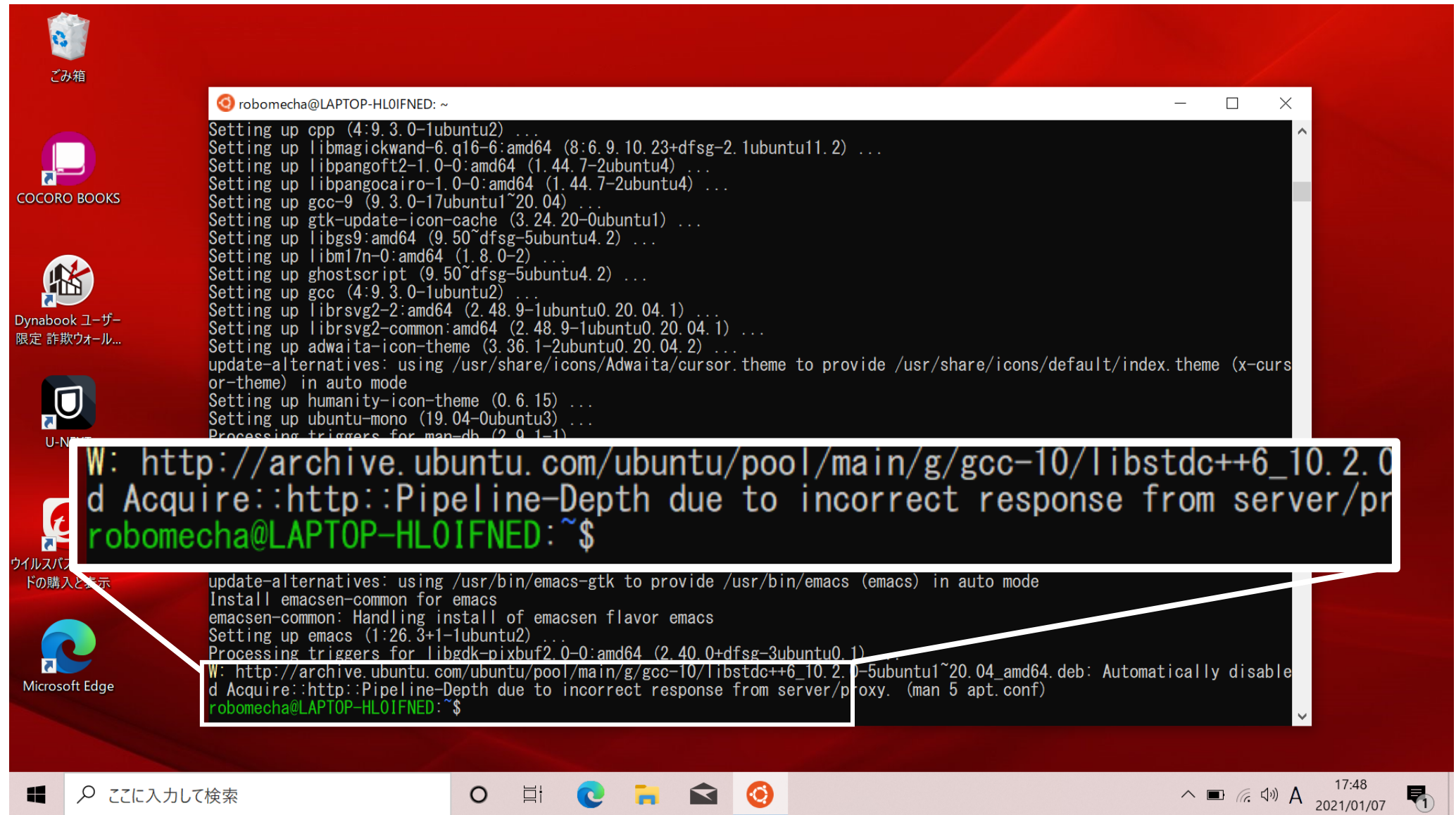

# 15. emacsとgccが正しくインストールされたかを確認します 「gcc --version」と入力しEnterを押す。 ※各単語の間に半角スペースを忘れずに入力する

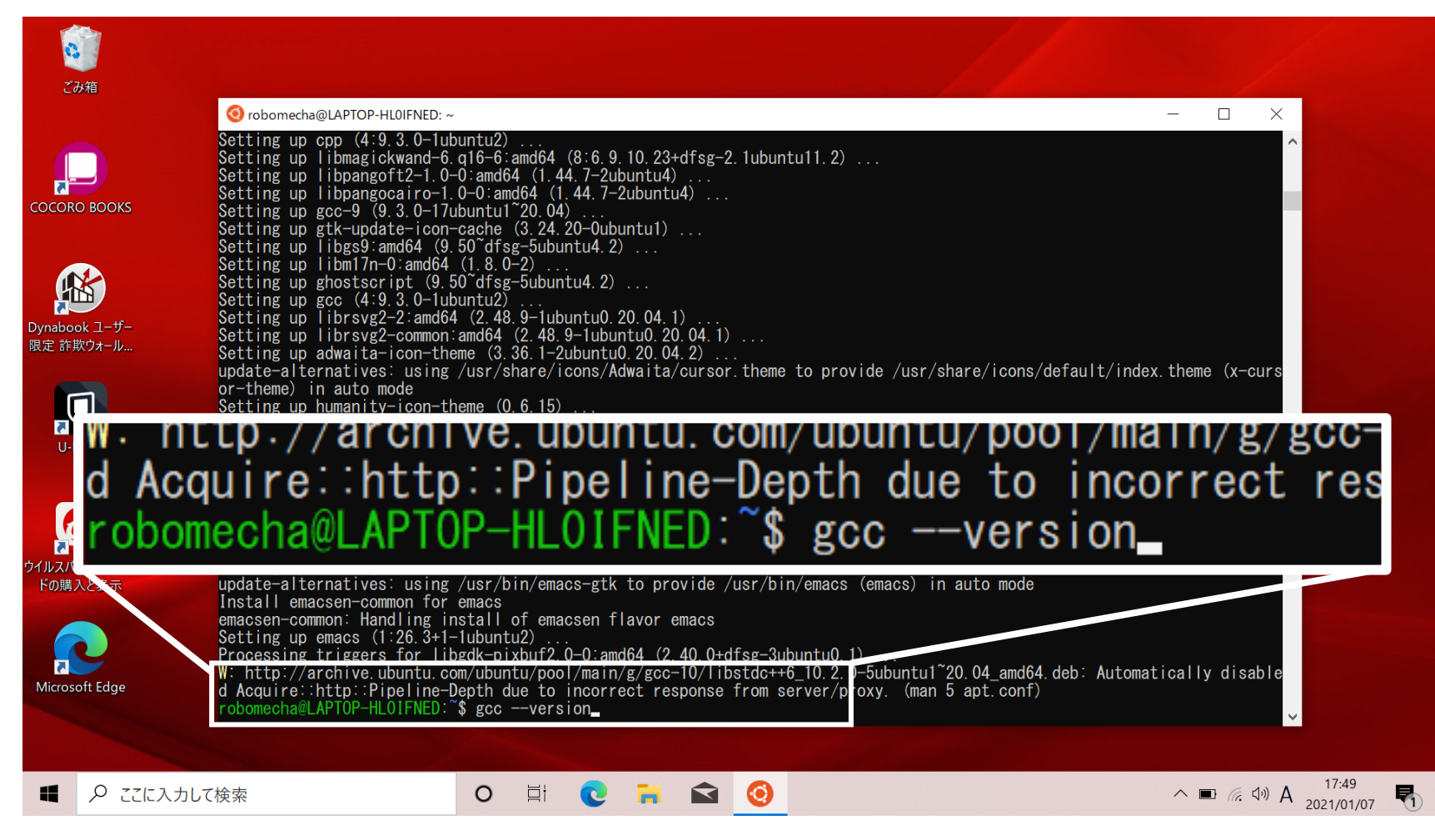

# 16. このように表示されていれば正しくインストールができています。 これでUbuntuの設定は終了です。

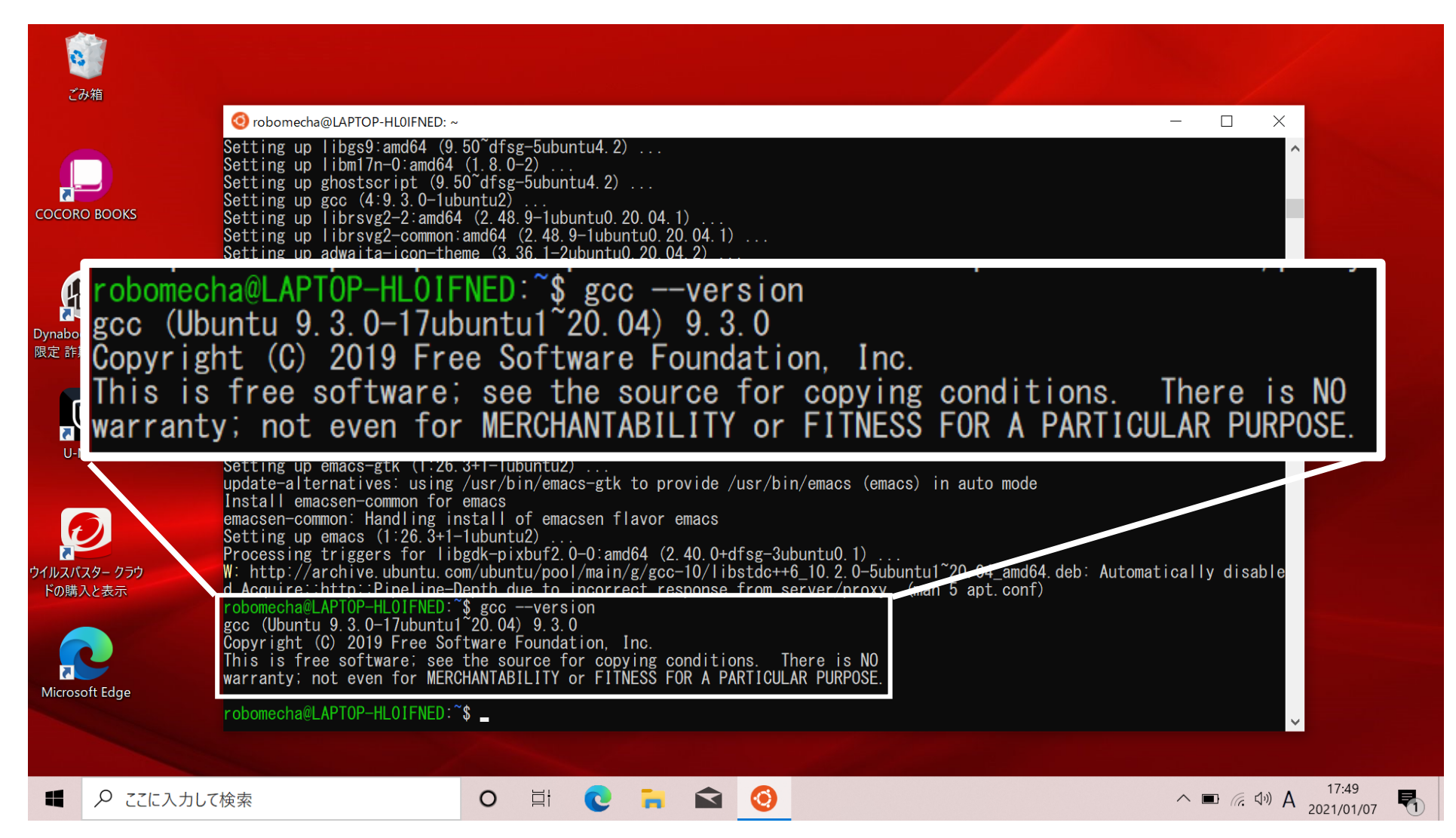

# コンピュータ基礎

# 2022年度学科推奨PC用インストールマニュアル

⑦WSL(Windows Subsystem for Linux)の操作ガイド

※このマニュアルは2022年度の学科推奨PCに対応しています。 2022年度の学科推奨PC以外の学生は、本インストールマニュアルでは対応 できない場合があるのでご了承ください。

Windows11以外のOSが搭載されたPCの学生は、別途指示をします。

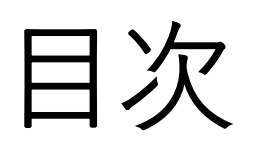

- WSLの起動
- ・Emacsとは
- Emacsの起動、終了
- ・gccとは
- ・WSLで保存したファイルへのアクセス

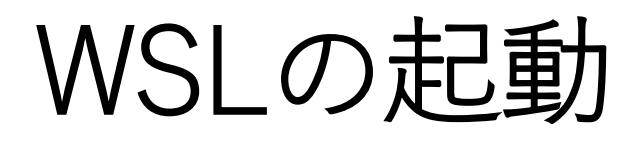

#### 1. 左下の検索ボックスに「ubuntu」と入力し、wslのubuntuを起動

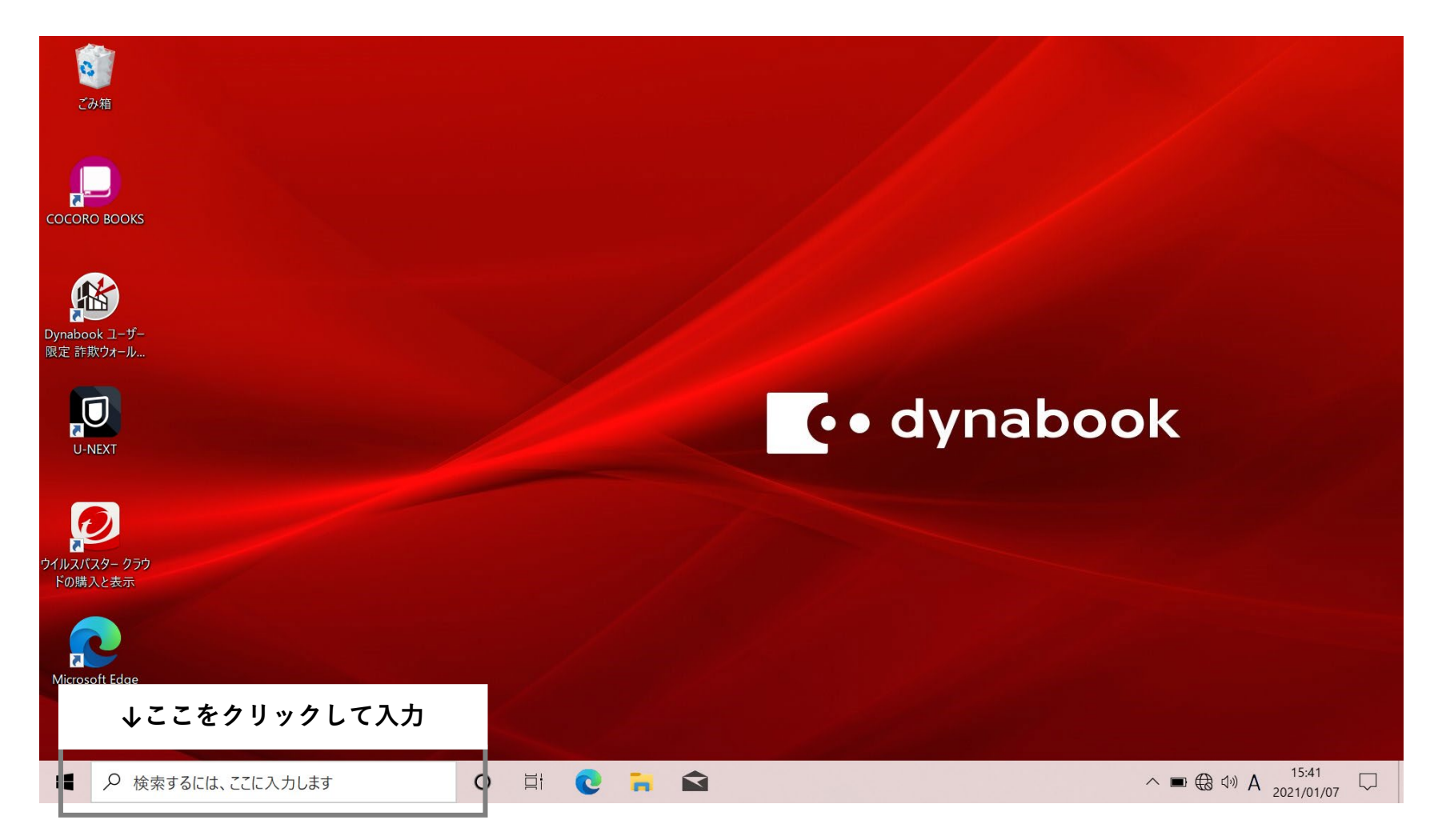

**50** 

# Emacsとは

Emacsとは、Linuxで使用することができるテキストエディタです。 テキストファイルの編集や、プログラムの作成に利用します。

例として、「text.txt」というファイル名のテキストファイルを 作成します。

# Emacsの使い方

# 1. wslの画面に、「emacs -nw test.txt」と入力しEnterを押す ※各単語の間に半角スペースを忘れずに入力する

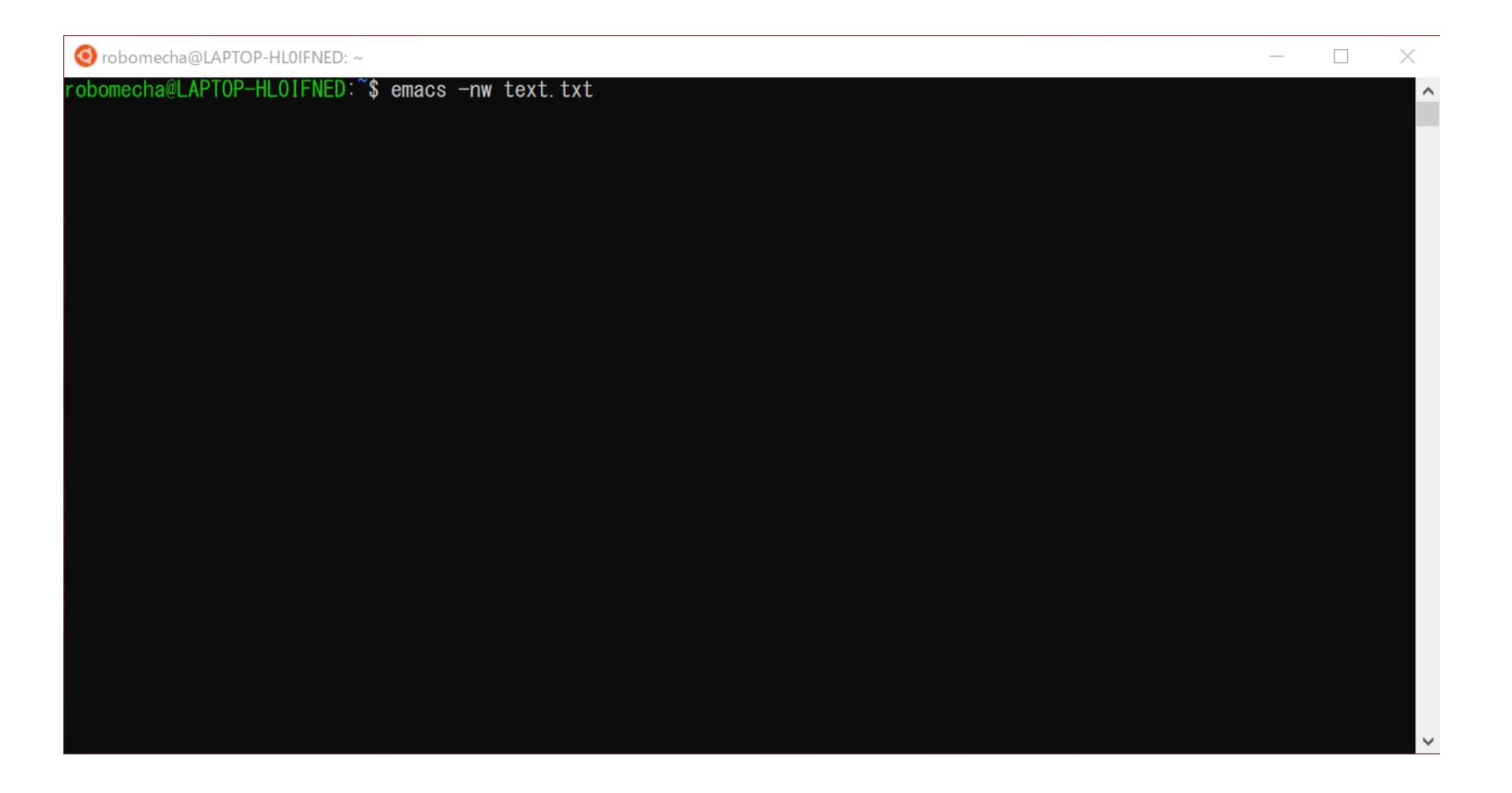

#### 2. emacsが起動し、ファイルを編集することができる。

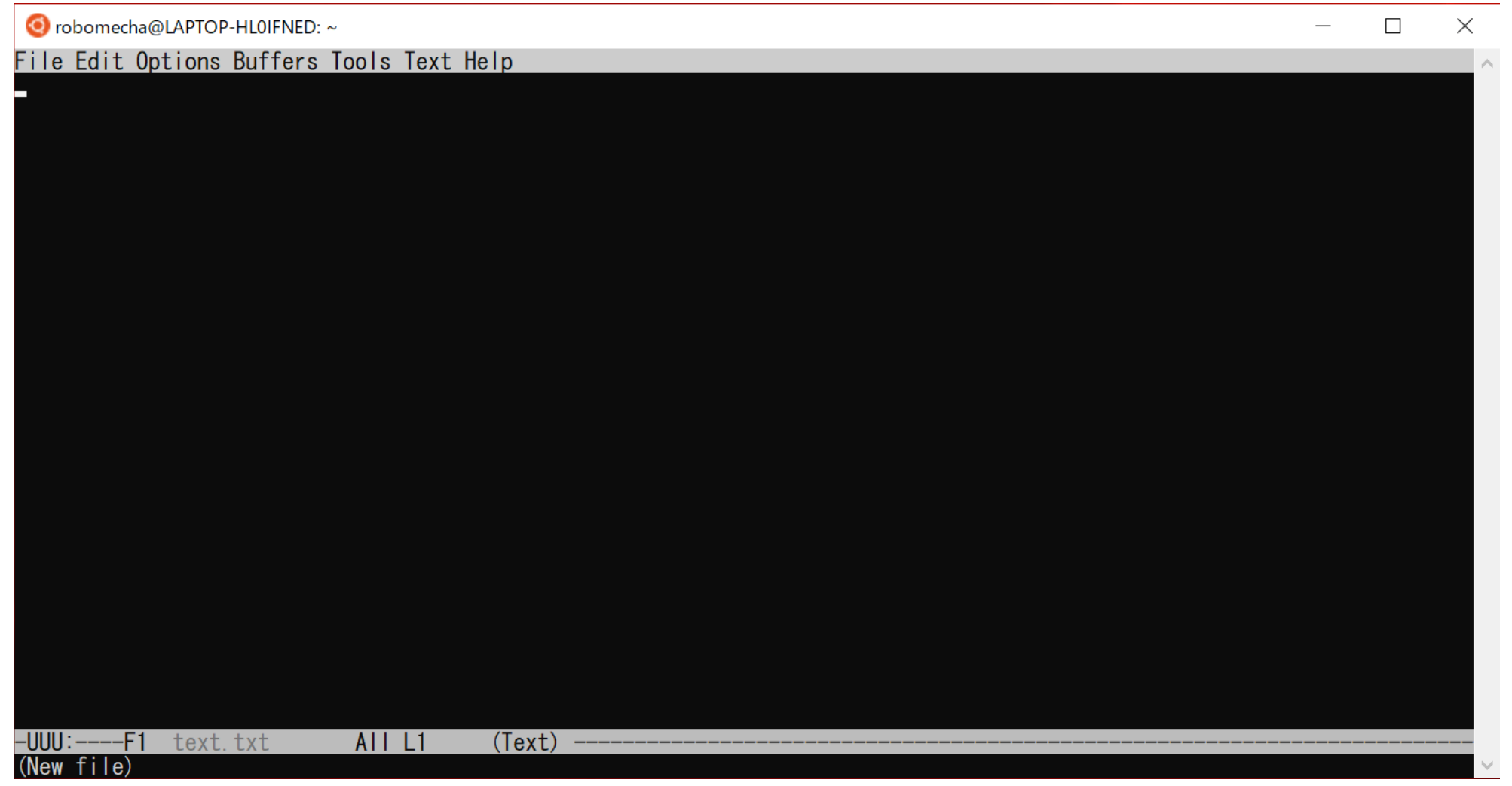

#### 3. 内容を入力したら、「CTRL+x」→「CTRL+s」で保存し、 「CTRL+x」→「CTRL+c」でemacsを終了する。

|                                           | _ | $\times$ |
|-------------------------------------------|---|----------|
| File Edit Options Buffers Tools Text Help |   | ^        |
| test                                      |   |          |
| test_                                     |   |          |
|                                           |   |          |
|                                           |   |          |
|                                           |   |          |
|                                           |   |          |
|                                           |   |          |
|                                           |   |          |
|                                           |   |          |
|                                           |   |          |
|                                           |   |          |
|                                           |   |          |
|                                           |   |          |
|                                           |   |          |
|                                           |   |          |
|                                           |   |          |
|                                           |   |          |
| -UUU:**F1 text.txt All L3 (Text)          |   | <br>     |
|                                           |   | $\sim$   |

gccとは

### gccとは、プログラミングを実行する時に必要なコンパイラと 呼ばれるプログラムのことです。

授業では主にC言語のプログラムをコンパイルするのに使用します。

詳しい使い方はプログラミングの授業で説明する予定です。

# WSLで作成したファイルへのアクセス

1. エクスプローラを起動し、サイドバーのLinuxをクリック→Ubuntu をクリック

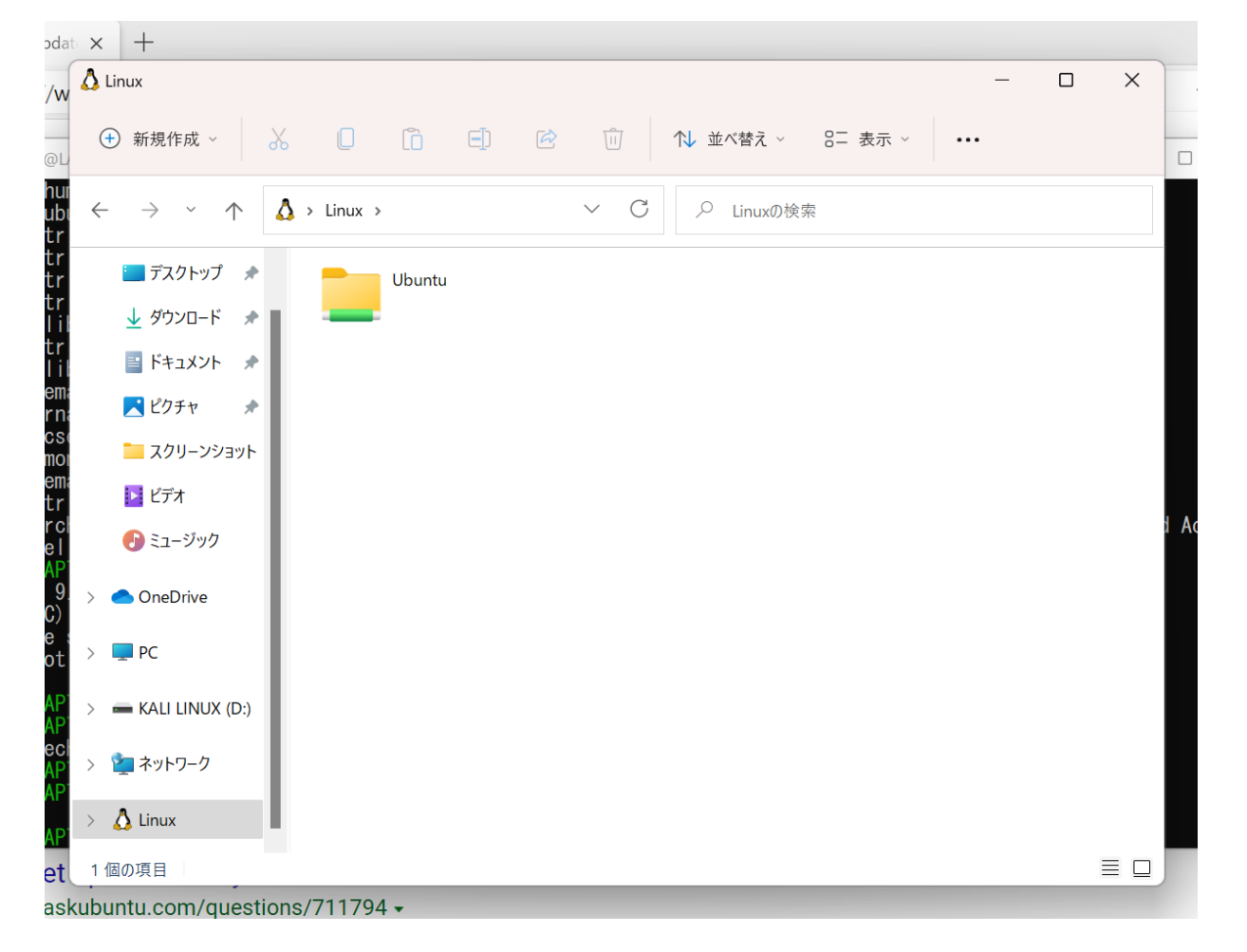

56

#### 4. 作成したプログラムやテキストファイル等が保存されている場所 まで移動します。

まず「home」フォルダをダブルクリック

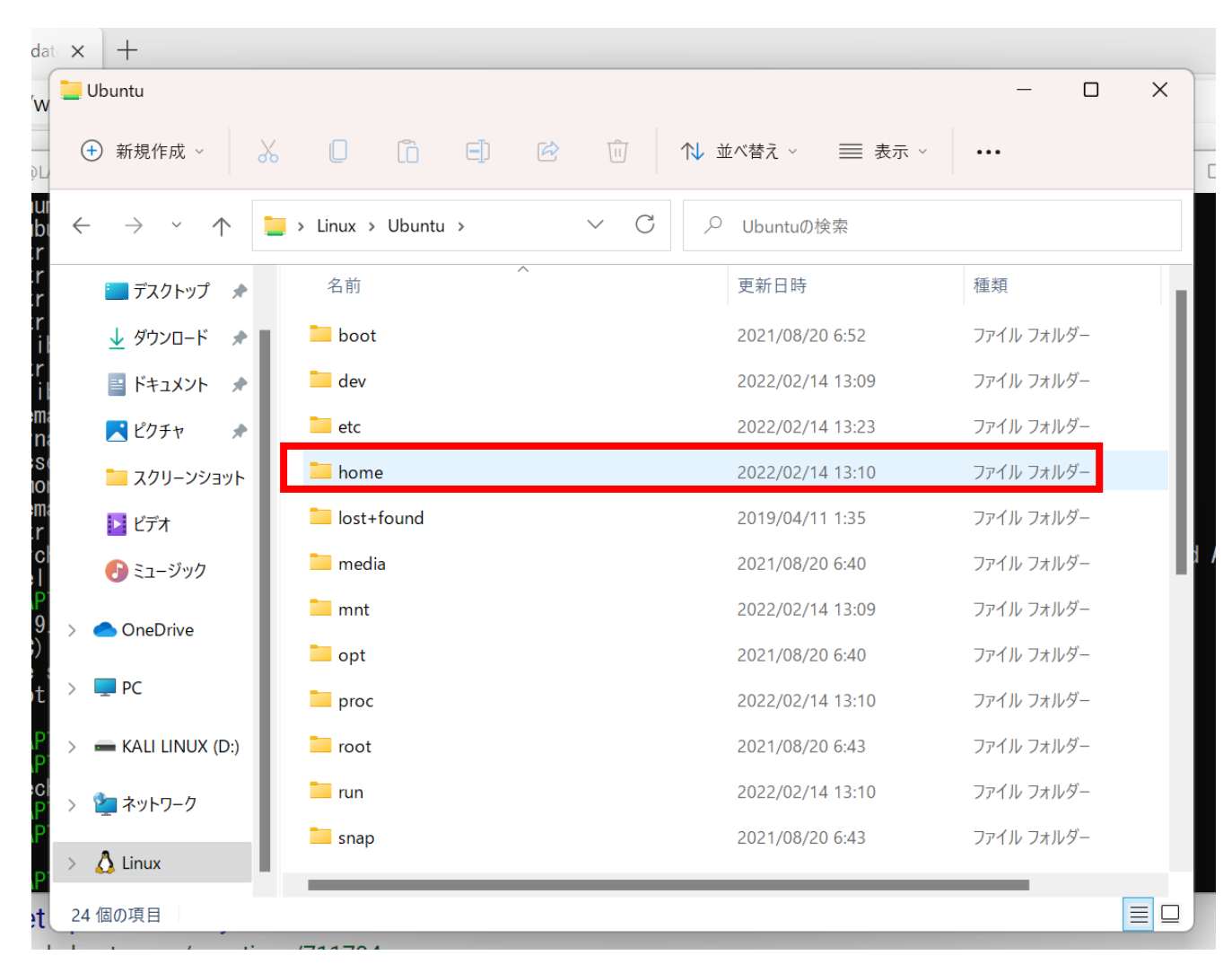

5. 自分で設定したユーザ名のフォルダをダブルクリック

| date             | ×            | +                          |      |        |       |     |   |     |     |           |         |         |     |    |   |
|------------------|--------------|----------------------------|------|--------|-------|-----|---|-----|-----|-----------|---------|---------|-----|----|---|
| w                | ho           | ome                        |      |        |       |     |   |     |     |           |         | —       |     | ×  |   |
| ٥L               | +            | 新規作成 ~ 。                   | X    |        | Ĩ     |     | Ŕ | Î   | 1 1 | ±べ替え ∨    |         |         |     |    | C |
| iur<br>ibi<br>:r | $\leftarrow$ | $\rightarrow$ ~ $\uparrow$ |      | Ubuntu | > hom | e > |   | ~ C | 0   | homeの検    | 索       |         |     |    |   |
| ir<br>ir         |              | 🔄 デスクトップ 🖈                 |      | 名前     |       |     | ^ |     |     | 更新日時      |         | 種類      |     | サイ | ſ |
| r<br>il          |              | 🛓 ダウンロード 🔹                 | 1    | 📒 robo | mecha |     |   |     |     | 2022/02/1 | 4 13:25 | ファイル フォ | レダー |    |   |
| r<br>il          |              | דאצב+א 🖈                   | Ľ    |        |       |     |   |     |     |           |         |         |     |    |   |
| ema<br>Ina       |              | 🔀 ピクチャ 🔹 🖈                 |      |        |       |     |   |     |     |           |         |         |     |    |   |
| IOI              |              | こ スクリーンショット                |      |        |       |     |   |     |     |           |         |         |     |    |   |
| ema<br>Fr        |              | ≥ ビデオ                      |      |        |       |     |   |     |     |           |         |         |     |    |   |
|                  |              | 🕑 ミュージック                   |      |        |       |     |   |     |     |           |         |         |     |    |   |
| 9.<br>;)         | > <          | OneDrive                   |      |        |       |     |   |     |     |           |         |         |     |    |   |
| t                | >            | PC                         |      |        |       |     |   |     |     |           |         |         |     |    |   |
| P<br>P           | > =          | KALI LINUX (D:)            |      |        |       |     |   |     |     |           |         |         |     |    |   |
| IP<br>P          | > 2          | ■ ネットワーク                   |      |        |       |     |   |     |     |           |         |         |     |    |   |
| P.               | > 🏅          | 🕽 Linux                    | 1    |        |       |     |   |     |     |           |         |         |     |    |   |
| et               | 1個<br>·      | の項目                        | one/ | 71170  | 1 -   |     |   |     |     |           |         |         |     |    |   |

#### 6. 表示されたフォルダに作成したファイルが格納されています。

| date             | ×            | +                                     |                                           |                    |                  |
|------------------|--------------|---------------------------------------|-------------------------------------------|--------------------|------------------|
| w                | roł          | bomecha                               |                                           |                    | – 🗆 X            |
| ٩L               | +            | 新規作成 ~                                |                                           | ↑↓ 並べ替え 〜 🛛 🗮 表示 ∨ |                  |
| านเ<br>มbเ<br>cr | $\leftarrow$ | $\rightarrow$ $\checkmark$ $\uparrow$ | $\$ home > robomecha > $\$ $\sim$ $\$ $\$ |                    |                  |
| ar<br>ar         | l            | 🔜 デスクトップ 🏾 🖈                          | 名前                                        | 更新日時               | 種類サイ             |
| :r<br>Lil        |              | 🛓 ダウンロード 🏾 🖈                          | landscape                                 | 2022/02/14 13:10   | ファイル フォルダー       |
| :r<br>Lil        |              | 📑 ドキュメント 🖈                            | 🗋 .bash_logout                            | 2022/02/14 13:10   | BASH_LOGOUT ファイル |
| ema<br>rina      |              | 🔀 ピクチャ 🔹 🖈                            | 🗋 .bashrc                                 | 2022/02/14 13:10   | BASHRC ファイル      |
| ) S (<br>101     | I            | ニ スクリーンショット                           | .motd_shown                               | 2022/02/14 13:10   | MOTD_SHOWN ファイル  |
| ema<br>Sr        |              | ▶ ビデオ                                 | 🗋 .profile                                | 2022/02/14 13:10   | PROFILE ファイル     |
| rcl<br>e l       | (            | 🕑 ミュージック                              | .sudo_as_admin_successful                 | 2022/02/14 13:11   | SUDO_AS_ADMIN_S  |
| \P<br>9<br>;)    | > <          | OneDrive                              | est.txt                                   | 2022/02/14 13: 5   | テキスト ドキュメント      |
| e<br>ot          | >            | PC                                    |                                           |                    |                  |
| ۱P<br>۱P         | > -          | KALI LINUX (D:)                       |                                           |                    |                  |
| €CI<br>∖P<br>∖P  | > 🔮          | ネットワーク                                |                                           |                    |                  |
| ٩P.              | > 🔏          | Linux                                 |                                           |                    |                  |
| et               | 7個(          | の項目                                   |                                           |                    |                  |
| ack              | ihun         | tu com/question                       | $r_{1}/71170/$ -                          |                    |                  |

# エラーの対応 1.設定で検索し、開く

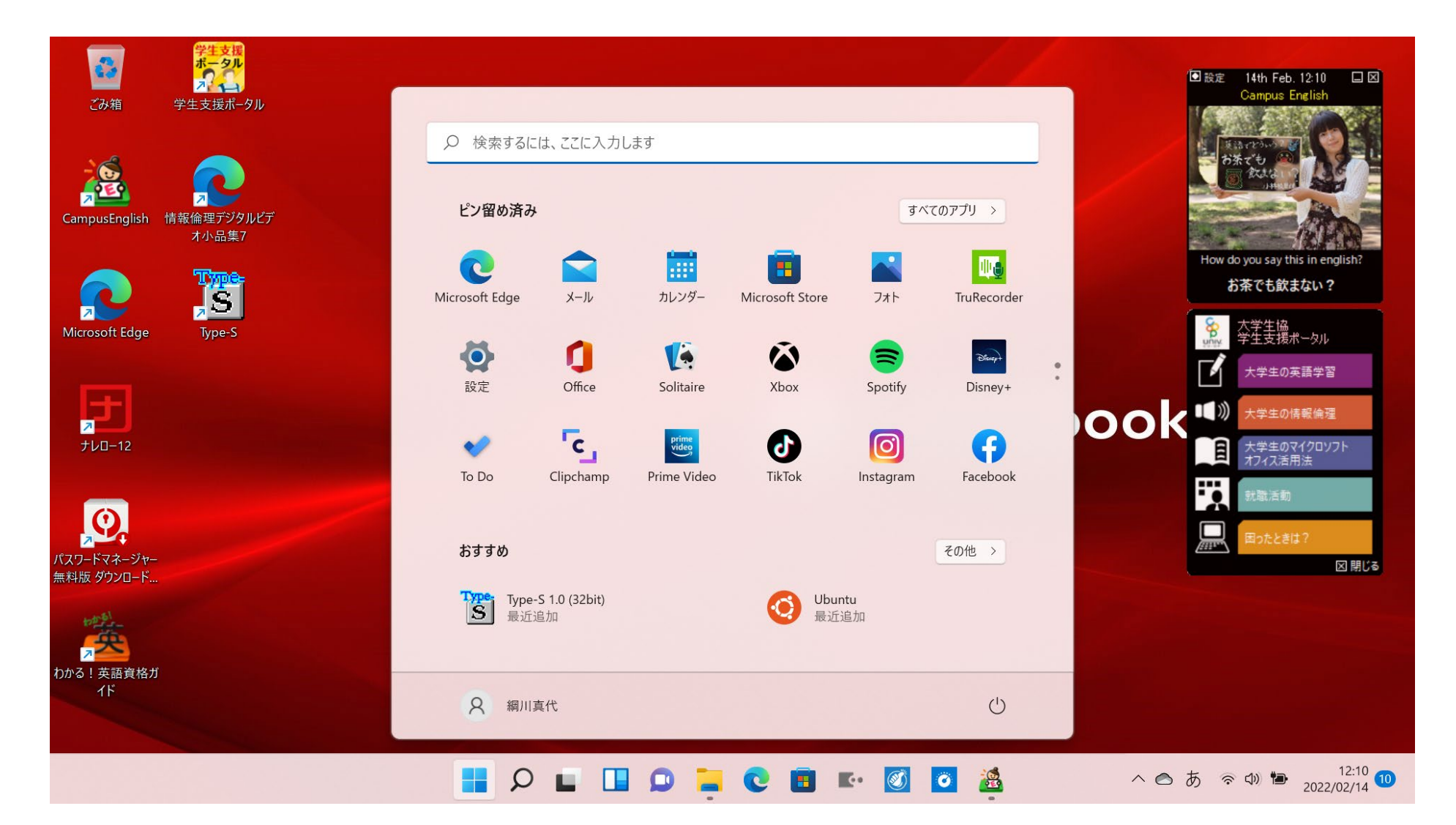

2. アプリを選択し、オプション機能をクリックする

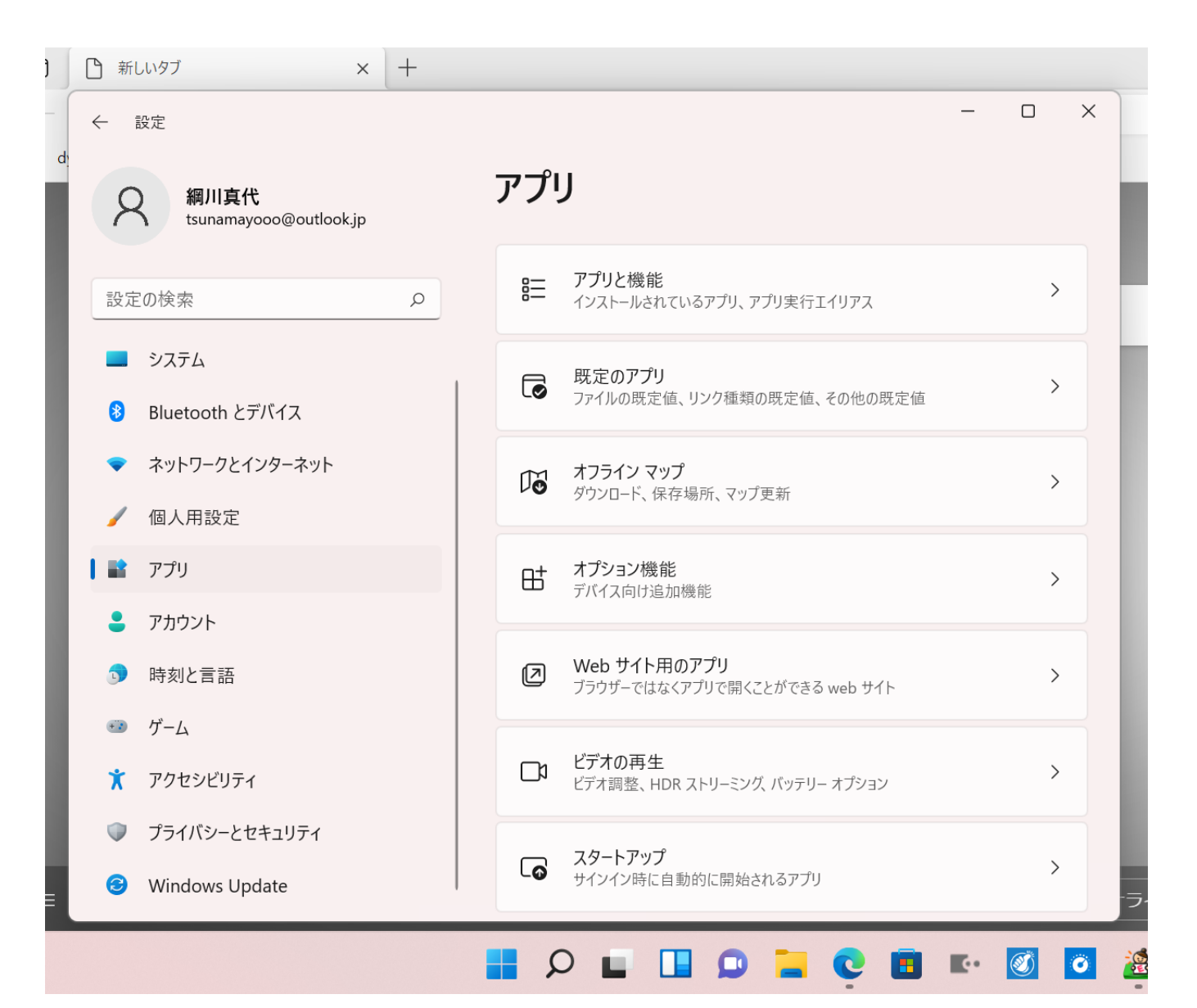

#### 3."オプション機能を追加する"の機能を表示をクリックする

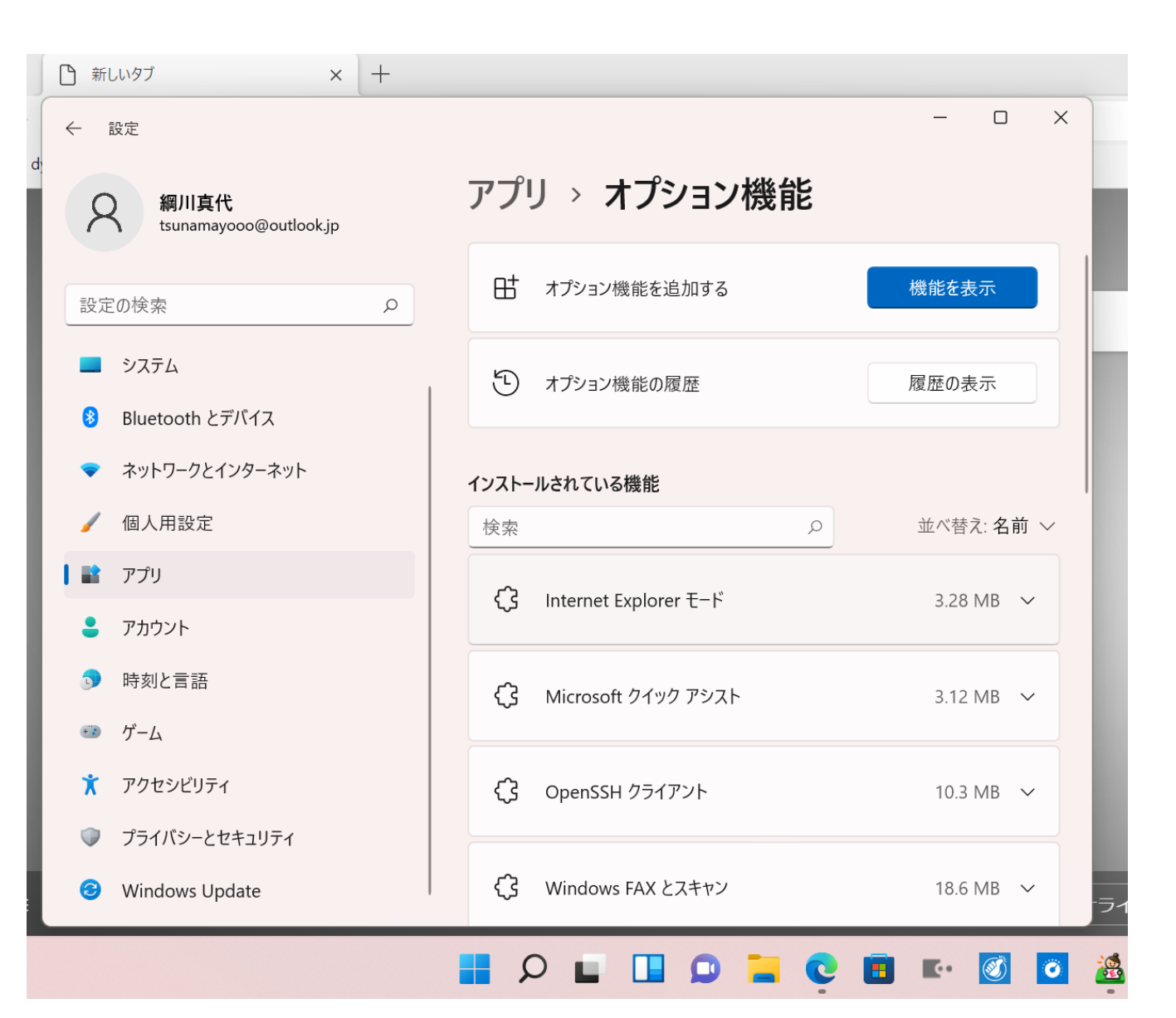

# 4. Windowsハイパーバイザープラットフォームと仮想マシンプラットフォームにチェックを付け、OKをクリックする

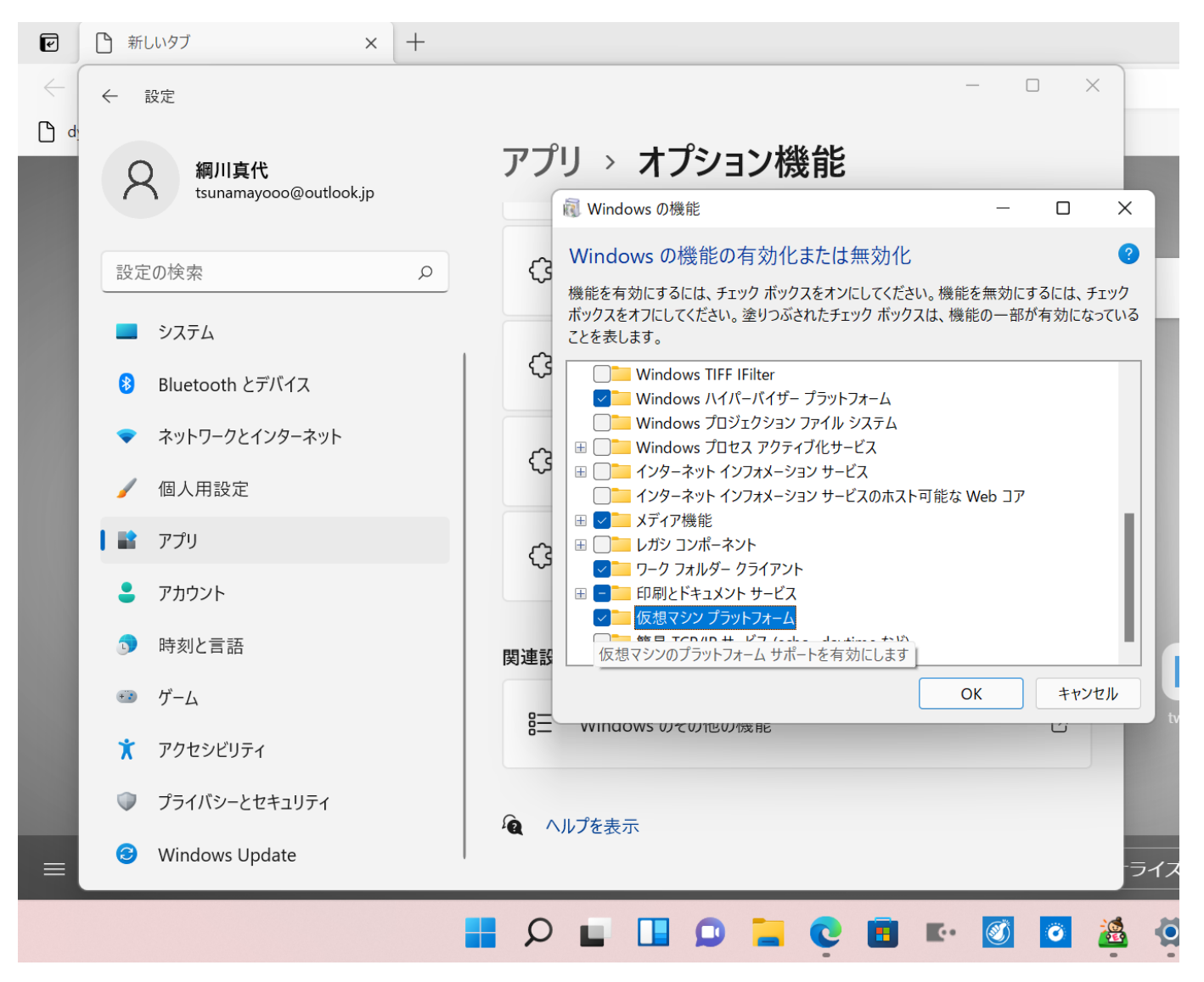

5. 今すぐ再起動をクリックする

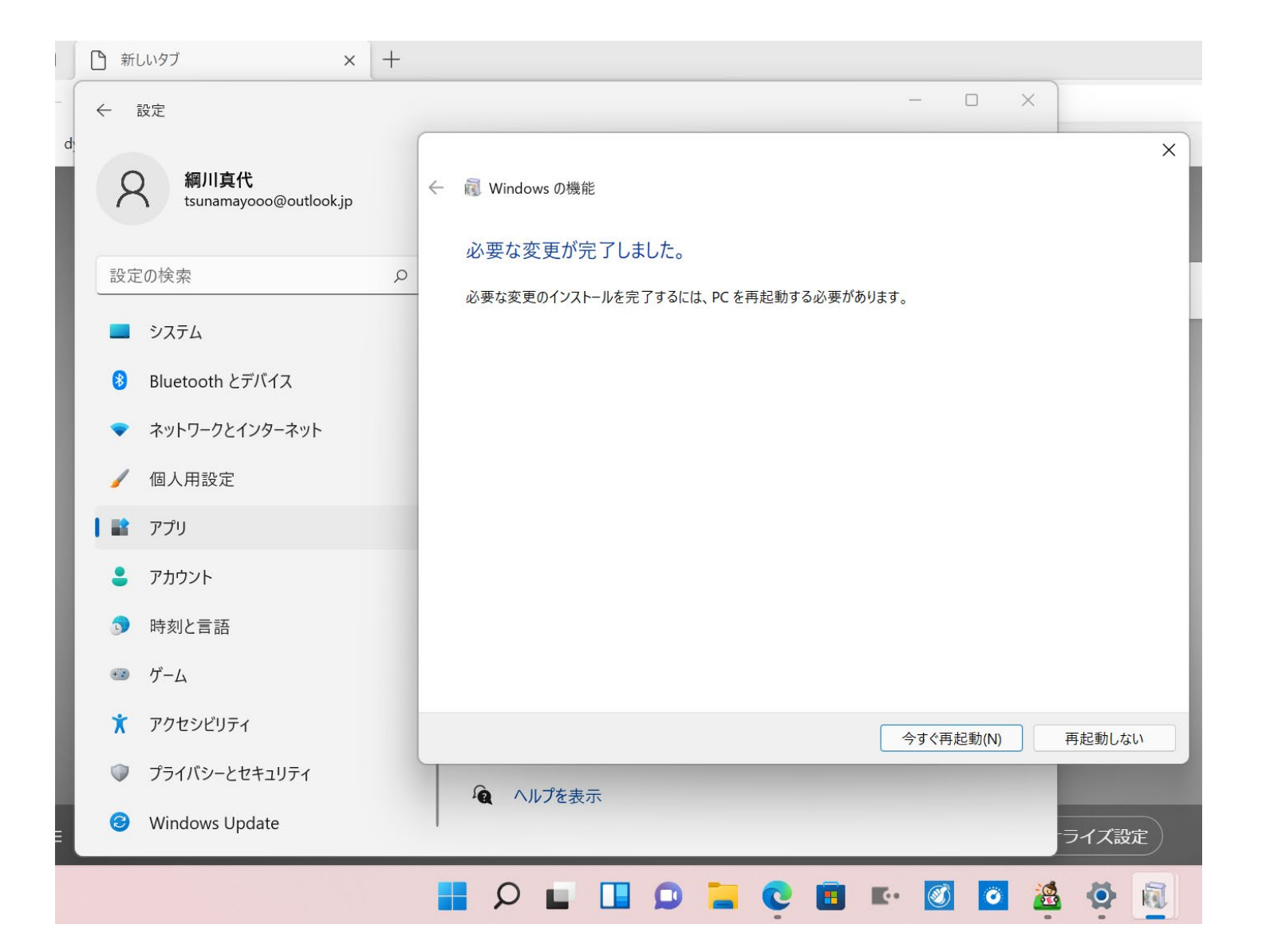